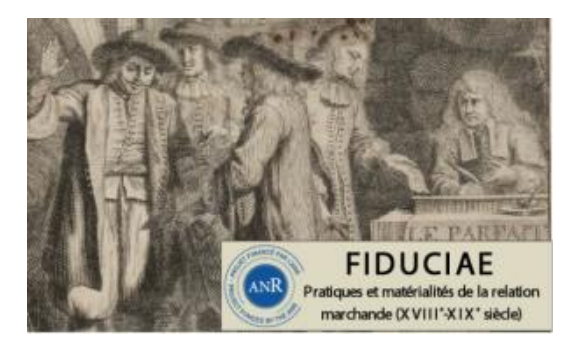

Programme coordonné par : A. Bartolomei (U. de Nice Sophia Antipolis – CMMC) Membres du programme : <u>T. Allain, A. Bartolomei, M. de Oliveira, B. Deschanel, F. Eloire,</u> <u>C. Lemercier, M. Martin, T. Mollanger, V. Santarosa, N. Sougy, V. Rebolledo-Dhuin, S.</u> <u>Vabre</u>.

Début et durée du programme : janv. 2014 – 42 mois. Site du programme : <u>http://cmmc-nice.fr/recherches-2/programmes-finances-2/fiduciae/</u> \*\*\*

Document de travail réalisé par V. Rebolledo-Dhuin à destination des membres de l'équipe du programme ANR FIDUCIAE et légèrement modifié pour sa publication Dernière MaJ : 2017-01-24

# Utiliser Zotero dans le cadre d'un programme ANR

#### \*\*\*

| Sommaire                                                                                                    |    |
|----------------------------------------------------------------------------------------------------|----|
| Préambule : tutoriels utiles                                                                                 |    |
| Présentation du logiciel                                                                                     |    |
| Installation du logiciel                                                                                     |    |
| Installation de l'extension Zotero sous Firefox depuis Zotero.org (Windows)                                  |    |
| Installation de Zotero Standalone pour (Mac OS)                                                              |    |
| Installation du plugin pour traitement de texte                                                              | 5  |
| Création de compte Zotero                                                                                    | 6  |
| Entrer des références d'ouvrages, articles, thèses, etc.                                                     | 7  |
| Entrer des références par un simple clic                                                                     | 7  |
| Entrer des références par l'ISBN :                                                                           |    |
| Entrer des références via l'enregistrement d'un document PDF                                                 |    |
| Entrer des références manuellement                                                                           |    |
| Vérifier les références indexées dans la/les bibliothèques Zotero                                            |    |
| Ajouter des notes, mots-clefs, PJ, liens connexes aux références                                             |    |
| Ajout de notes de lecture (ou autres notes, citations, etc.)                                                 |    |
| Ajout de mots-clefs ou marqueurs                                                                             |    |
| Ajout de PJ                                                                                                  |    |
| Créer des liens entre des références                                                                         |    |
| Autres options de Zotero : affichage, tri, recherche, collections et sous-collections                        |    |
| Affichage                                                                                                    |    |
| Afficher ou masquer certaines bibliothèques                                                                  |    |
| Afficher le nombre de références par bibliothèque                                                            |    |
| Affichage et tri par champ                                                                                   |    |
| Afficher les doublons pour ranger les bibliothèques                                                          |    |
| Recherche de références                                                                                      |    |
| Organiser sa bibliothèque : collections et sous-collections                                                  |    |
| Bibliothèques partagées                                                                                      |    |
| Créer et s'inscrire à des bibliothèques partagées                                                            |    |
| Créer une bibliothèque partagée                                                                              |    |
| S'inscrire à une bibliothèque partagée                                                                       |    |
| Partager des références                                                                                      |    |
| Depuis votre bibliothèque vers une bibliothèque collective                                                   |    |
| Depuis une bibliothèque collective vers votre bibliothèque                                                   |    |
| Synchroniser vos bibliothèques                                                                               |    |
| Editer des rapports, des notes de pages, des bibliographies                                                  |    |
| Editer des rapports de références                                                                            |    |
| Utiliser Zotero avec un logiciel de traitement de texte (ici Word)                                           |    |
| Feuilles de style Zotero                                                                                     |    |
| Notes de page                                                                                                |    |
| Bibliographie                                                                                                | 25 |
| Sauvegarder ses données                                                                                      | 27 |
| Synchroniser sa/ses bibliothèque(s)                                                                          | 27 |
| Sauvegarder sur d'autres supports l'ensemble de vos données (références, feuilles de style, documents, etc.) |    |
| Autres forums d'aide                                                                                         | 20 |
| Résumé pour intégrer des données dans la bibliothèque de groupe Fiduciae                                     |    |
| Erreurs fréquentes                                                                                           |    |
| Exemple tiré d'une insertion d'AB vendredi 06/01/2017 que le corrige par mail :                              | 29 |
|                                                                                                    |    |

# Préambule : tutoriels utiles

Il existe de nombreux documents et tutoriels en ligne. Je n'en conseillerai que trois, dont celui, très bien fait d'Emilien Ruiz, dont je m'inspire en partie :

https://issuu.com/emilienruiz/docs/zotero\_19-06-2012/1?e=2271914/2679900 http://australe.upmc.fr/access/content/group/BUPMC\_04/midi\_biblio\_09\_zotero\_1.pdf https://bu.univ-lorraine.fr/sites/bu.univ-lorraine.fr/files/u13/guide-zotero\_4.0.pdf

# Présentation du logiciel

Logiciel bibliographique libre et gratuit ayant 5 fonctions :

- Référencer
- Organiser sa bibliothèque => par le biais de la création de collections et sous-collections
- Citer (dans un logiciel de traitement de texte)
- Synchroniser ses données (i.e. sauvegarder)
- Créer des bibliographies collaboratives

Pour plus de détails voir par exemple : https://fr.wikipedia.org/wiki/Zotero

# Installation du logiciel

Il faut installer deux choses, via zotero.org (de préférence aux extensions proposées directement par Firefox) :

- L'extension pour Firefox de Zotero (ou installation de Zotero Standalone sous Mac OS)
- Le plugin pour les traitements de texte
- Si vous voulez sauvegarder votre bibliothèque ou partager des bibliothèques avec d'autres groupes, il faut par ailleurs vous créer un compte Zotero

Attention : ceux qui travaillent sur Safari, installeront Zotero Standalone et non l'extension Zotero pour Firefox => cf. guide d'E. Ruiz.

Attention : à chaque nouvelle installation, il faut redémarrer et Firefox et le logiciel de traitement de texte, voire synchroniser vos données Zotero depuis l'extension de Zotero pour Firefox.

# Installation de l'extension Zotero sous Firefox depuis Zotero.org (Windows)

Ouvrir le navigateur Firefox et ouvrir la page : <u>https://www.zotero.org/download/</u>

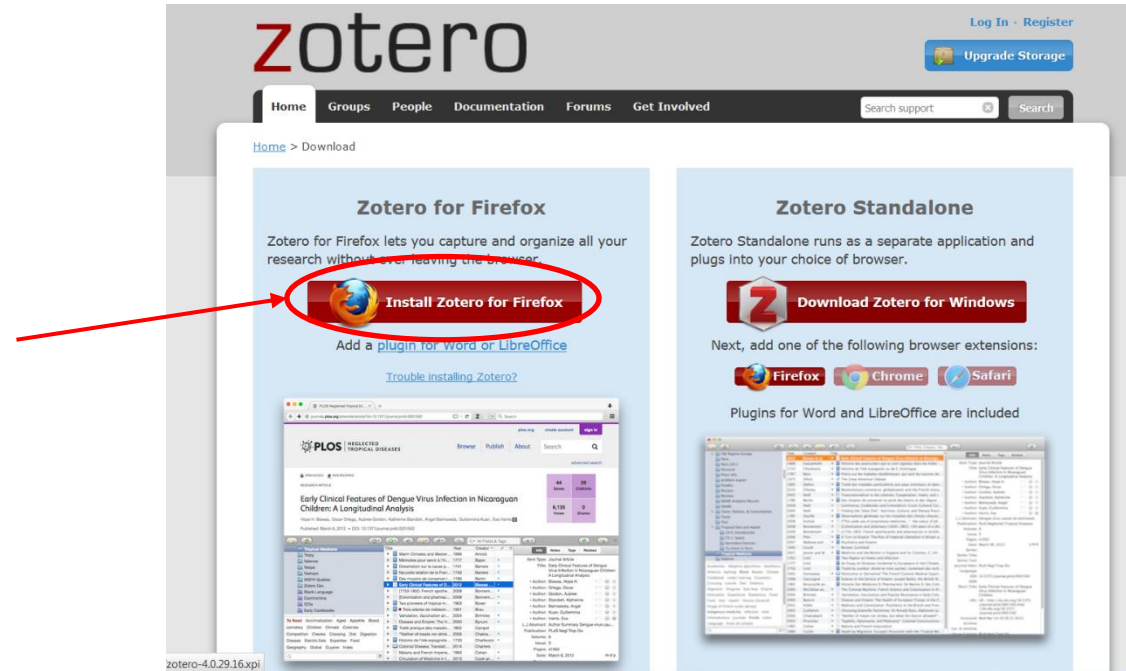

Autoriser l'installation du plugin Zotero pour Firefox Redémarrer (i.e. fermer et redémarrer/ré-ouvrir) Firefox Désormais, une icône Zotero apparaît dans votre navigateur :

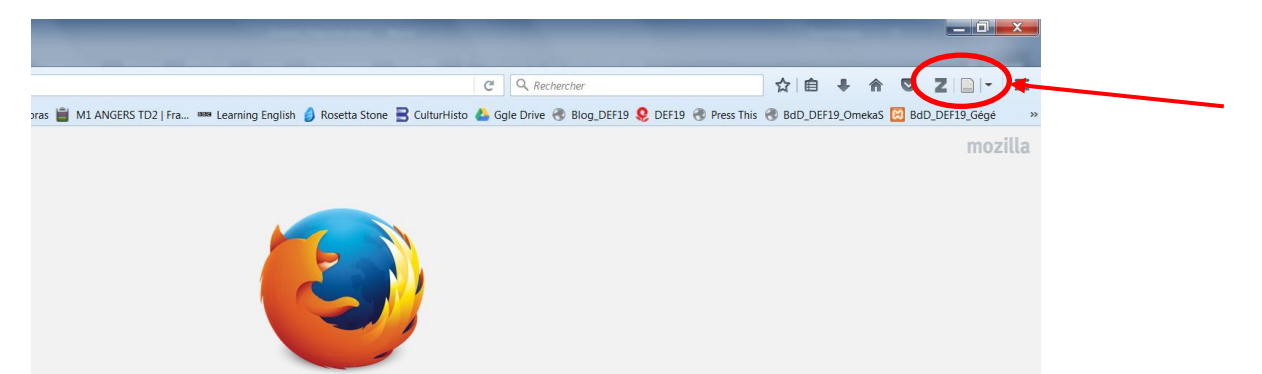

Une fois l'extension installée, en cliquant sur le Z vous ouvrez votre bibliothèque qui s'affiche sur une demipage, que vous pouvez agrandir ou diminuer en « la tirant », voire passer en pleine page :

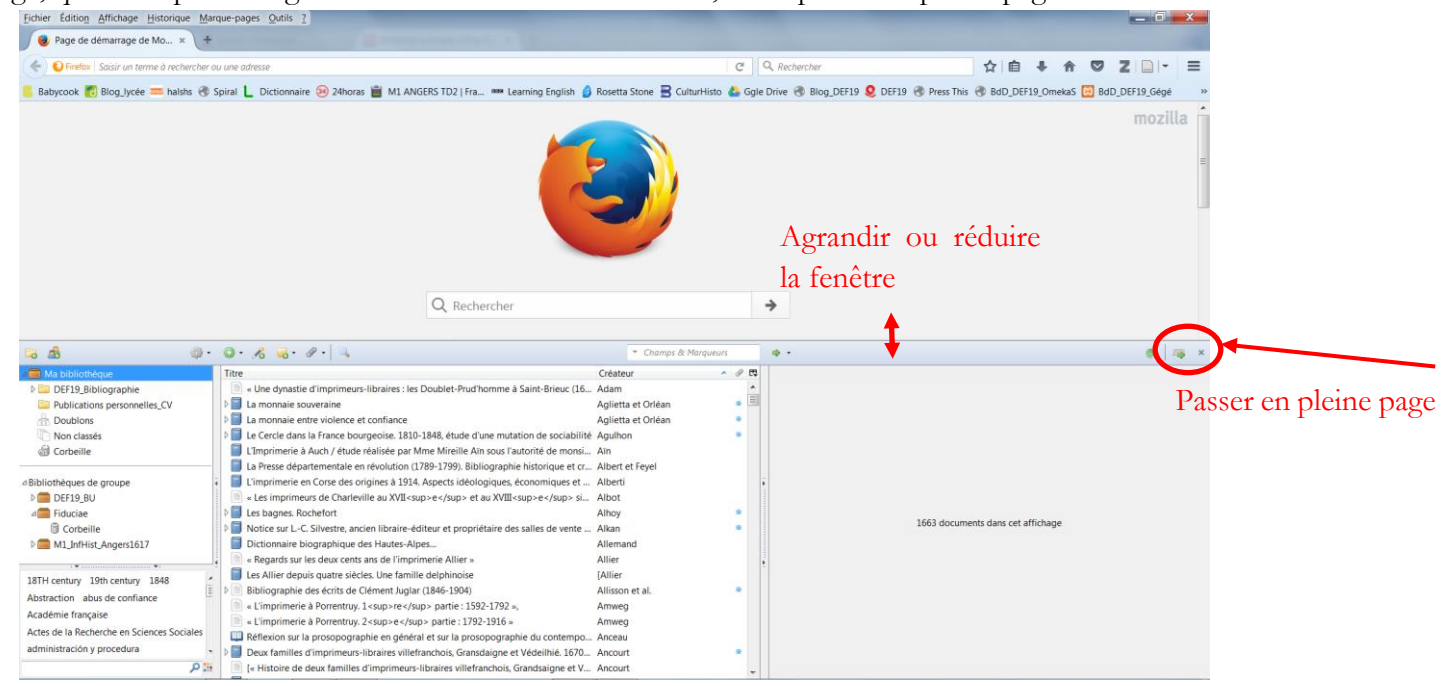

En haut à droite de la fenêtre d'affichage, une icône vous permet de changer l'affichage et de passer en pleine page ou de revenir en page partielle :

| 😻 Page de démarrage de Mo 🗴                | Zotero × +                                                                                                    |                                       |             |                          |                      |                       |           |             | - second |       |      |
|--------------------------------------------|----------------------------------------------------------------------------------------------------|---------------------------------------|-------------|--------------------------|----------------------|-----------------------|-----------|-------------|----------|-------|------|
| (i) chrome://zotero/content/tab.xu         | 4                                                                                                    |                                       | C           | Q, Rechercher            |                      | ☆自♣                   |           | Z           | - =      |       |      |
| Babycook 👩 Blog_lycée 💳 halshs (           | 🕏 Spiral 🐛 Dictionnaire 🤒 24horas 📋 M1 ANGERS TD2   Fra 🚥 Learning English 🏅                                                                                                    | Rosetta Stone 🔒 CulturH               | isto 🝐 Ggle | e Drive 🛞 Blog_DEF19 👂 🛛 | DEF19 🛞 Press This 🛛 | BdD_DEF19_O           | mekaS 🔀 E | dD_DEF19_Ge | épé      |       |      |
| ි ක් 🚳                                     | · Q · 18 😹 · 11 · 🔍                                                                                                    | <ul> <li>Champs &amp; Marg</li> </ul> | ueurs       | <b>ب</b> •               |                      |                       |           |             | □ ×      |       |      |
| 🧰 Ma bibliothèque                          | Titre                                                                                                    | Créateur                              | • // E\$    |                          |                      |                       |           |             |          |       |      |
| DEF19_Bibliographie                        | Image: Second Second | . Adam                                | *           |                          |                      |                       |           |             |          |       |      |
| Publications personnelles_CV               | Ea monnaie souveraine                                                                                                    | Aglietta et Orléan                    | • =         |                          |                      |                       |           |             | D        |       | 1 .  |
| Doublons                                   | E La monnaie entre violence et confiance                                                                                                    | Aglietta et Orléan                    |             |                          |                      |                       |           |             | Kepasse  | en en | aemi |
| Non classés                                | El Le Cercle dans la France bourgeoise. 1810-1848, étude d'une mutation de sociabilité                                                                                                    | é Agulhon                             | •           |                          |                      |                       |           |             | 1        |       |      |
| G Corbeille                                | L'Imprimerie à Auch / étude réalisée par Mme Mireille Ain sous l'autorité de monsi                                                                                                    | , Ain                                 |             |                          |                      |                       |           |             | 0000     |       |      |
|                                            | La Presse départementale en révolution (1789-1799). Bibliographie historique et cr                                                                                                    | . Albert et Feyel                     |             |                          |                      |                       |           |             | page     |       |      |
| Bibliothèques de groupe                    | L'imprimerie en Corse des origines à 1914. Aspects idéologiques, économiques et                                                                                                    | Alberti                               |             |                          |                      |                       |           |             |          |       |      |
| DEF19_BU                                   | « Les imprimeurs de Charleville au XVII <sup>e</sup> et au XVIII <sup>e</sup> si                                                                                                    | Albot                                 |             |                          |                      |                       |           |             |          |       |      |
| a Fiduciae                                 | Es bagnes. Rochefort                                                                                                    | Alhoy                                 |             |                          |                      |                       |           |             |          |       |      |
| Corbeille                                  | Notice sur L-C. Silvestre, ancien libraire-éditeur et propriétaire des salles de vente                                                                                                    | . Alkan                               | •           |                          |                      |                       |           |             |          |       |      |
| M1_InfHist_Angers1617                      | Dictionnaire biographique des Hautes-Alpes                                                                                                    | Allemand                              |             |                          |                      |                       |           |             |          |       |      |
|                                            | Regards sur les deux cents ans de l'imprimerie Allier »                                                                                                    | Allier                                |             |                          |                      |                       |           |             |          |       |      |
|                                            | Les Allier depuis quatre siècles. Une famille delphinoise                                                                                                    | [Allier                               |             |                          |                      |                       |           |             |          |       |      |
|                                            | Bibliographie des écrits de Clément Juglar (1846-1904)                                                                                                    | Allisson et al.                       |             |                          |                      |                       |           |             |          |       |      |
|                                            | * E'imprimerie à Porrentruy. 1 <sup>re</sup> partie : 1592-1792 »,                                                                                                    | Amweg                                 |             | ÷                        |                      |                       |           |             |          |       |      |
|                                            | « L'imprimerie à Porrentruy. 2 <sup>e</sup> partie : 1792-1916 »                                                                                                    | Amweg                                 |             |                          |                      |                       |           |             |          |       |      |
|                                            | Réflexion sur la prosopographie en général et sur la prosopographie du contempo.                                                                                                    | Anceau                                |             |                          | 1662 da sum as       | to share and affinite |           |             |          |       |      |
|                                            | Deux familles d'imprimeurs-libraires villefranchois, Gransdaigne et Védeilhié. 1670                                                                                                    | Ancourt                               |             |                          | 1005 documen         | is dans cet amona     | sge       |             |          |       |      |
|                                            | [= Histoire de deux familles d'imprimeurs-libraires villefranchois, Grandsaigne et V.                                                                                                    | Ancourt                               |             |                          |                      |                       |           |             |          |       |      |
|                                            | Dictionnaire de médecine et de chirurgie pratiques                                                                                                    | Andral et alii.                       |             |                          |                      |                       |           |             |          |       |      |
|                                            | « Les origines de l'imprimerie et de la presse dans la ville de Mavenne (1796-1820)                                                                                                    | » André                               |             |                          |                      |                       |           |             |          |       |      |
|                                            | « Les papeteries et l'imprimerie Firmin-Didot du Mesnil-sur-l'Estrée au XIX <sup>e</sup>                                                                                                    | André                                 |             |                          |                      |                       |           |             |          |       |      |
|                                            | Machines à papier. Innovation et transformations de l'industrie papetière en France.                                                                                                    | . André                               |             |                          |                      |                       |           |             |          |       |      |
|                                            | « Un chef-lieu d'arrondissement et ses journaux : Béziers de 1790 à 1858 »                                                                                                    | Andréani                              |             |                          |                      |                       |           |             |          |       |      |
|                                            | « Une famille d'imprimeurs à Montpellier de Louis XVI à Napoléon III : les Tournel »                                                                                                    | Andréani                              |             |                          |                      |                       |           |             |          |       |      |
|                                            | A pépartement de l'Hérault (: ses journaux de la période révolutionnaire) =                                                                                                    | Andréani                              |             |                          |                      |                       |           |             |          |       |      |
|                                            | « Les libraires montpelliérains au XIX < sup > e < / sup > siècle »                                                                                                    | Andréani                              |             |                          |                      |                       |           |             |          |       |      |
|                                            | « Les imprimeurs-libraires parisiens et la liberté de la presse (1789-1795) »                                                                                                    | Andries                               |             |                          |                      |                       |           |             |          |       |      |
| 18TH century 19th century 1848             | Histoire de l'imprimerie en Agenais, depuis l'origine jusqu'à nos jours                                                                                                    | Andrieu                               |             |                          |                      |                       |           |             |          |       |      |
| Abstraction abus de confiance              | Les prevets d'imprimeurs et libraires en Seine-Inférieure »                                                                                                    | Andrieu                               |             |                          |                      |                       |           |             |          |       |      |
| Académie française                         | La "Collection Michel Lévy", 1855-1918                                                                                                    | Angard                                |             |                          |                      |                       |           |             |          |       |      |
| Artes de la Recherche en Sciences Sociales | Cultures et formations négociantes dans l'Europe moderne                                                                                                    | Angiolini et Roche                    |             |                          |                      |                       |           |             |          |       |      |
| administración u neocadura                 | Le pain quotidien : la boutique boulangère au cœur de sociabilités de quartier au                                                                                                    | Angleraud                             |             |                          |                      |                       |           |             |          |       |      |
| autimisedentity procedura                  | Histoire de l'imprimerie à Laval jusqu'en 1789                                                                                                    | Angot                                 |             |                          |                      |                       |           |             |          |       |      |
| م<br>ر                                     | and Counterbarry (Minhall)                                                                                                    | Antonetti et al                       | -           |                          |                      |                       |           |             |          |       |      |

Avec l'icône en haut à droite de la fenêtre d'affichage vous revenez à l'affichage « demi-page » (utile pour la vérification des références, voir § « <u>Vérifier les références indexées dans la/les bibliothèques Zotero</u> », p. <u>11</u>), lorsque vous intégrez les références par un « simple clic ».

Installation de Zotero Standalone pour (Mac OS)

| Home Groups People Documentation Forums Get                                                                                                    | Involved Search support Search                                                                                                    |
|----------------------------------------------------------------------------------------------------|----------------------------------------------------------------------------------------------------|
|                                                                                                    | Dear on Support                                                                                                    |
| ome > Download                                                                                                    |                                                                                                    |
|                                                                                                    |                                                                                                    |
| Zotero for Firefox                                                                                                    | Zotero Standalone                                                                                                    |
| Zotero for Firefox lets you capture and organize all your research without ever leaving the browser.                                                                                                    | Zotero Standalone runs as a separate application and<br>plugs into your choice of browser.                                                                                                    |
| Install Zotero for Firefox                                                                                                    | Download Zotero for Windows                                                                                                    |
| Add a plugin for Word or LibreOffice                                                                                                    | Next, add one of the following browser extensions:                                                                                                    |
| Trouble installing Zotero?                                                                                                    | Firefox Chrome Safari                                                                                                    |
| A definition of the second second seco | Plugins for Word and LibreOffice are included                                                                                                    |
| PLOS INSTRUCTION BORNE BORNE Publick Adout Smatch Q                                                                                                    |                                                                                                    |
| Early Clinical Features of Dengue Virus Infection in Nicologuan Chiefers A Longitudinal Analysis                                                                                                    | Link         MI         Number         MI         Number Number Nummer Number Number Num Number Num Num Number Number Num Num Number Number Num Number Nu                                                            |
| Magari A. Basano, Davar Denga, Autore Danise, Kalineira Bandani, Angel Belenarata, Cultoreira Kure, Ese Naria 🔲 🔤 🔤 👘                                                                                                    | Direct         Direct         Direct <thdirect< th=""> <thdirect< th=""> <thdirect< td="" th<=""></thdirect<></thdirect<></thdirect<>                                                                                                    |
| Proceedings (March 6, 2010) + COLI, 13 1377 (particip period 2001 MD)                                                                                                    | Grand Market Barry Control Control Con |

Ouvrir la page : <u>https://www.zotero.org/download/</u> depuis votre navigateur habituel. Choisir le navigateur que vous utilisez quotidiennement entre Firefox, Chrome, Safari.

| ſ | Ouverture de Zotero_Connector-4.0.28-1.safariextz                                                  |  |  |  |  |  |  |  |  |  |  |  |
|---|----------------------------------------------------------------------------------------------------|--|--|--|--|--|--|--|--|--|--|--|
|   | Vous avez choisi d'ouvrir :                                                                        |  |  |  |  |  |  |  |  |  |  |  |
|   | Zotero_Connector-4.0.28-1.safariextz                                                               |  |  |  |  |  |  |  |  |  |  |  |
|   | qui est un fichier de type : safariextz File (343 Ko)<br>à partir de : https://download.zotero.org |  |  |  |  |  |  |  |  |  |  |  |
|   | Que doit faire Firefox avec ce fichier ?                                                           |  |  |  |  |  |  |  |  |  |  |  |
|   | Ouvrir avec Parcourir                                                                              |  |  |  |  |  |  |  |  |  |  |  |
| Ì | Enregistrer le fichier                                                                             |  |  |  |  |  |  |  |  |  |  |  |
|   | <b>I</b> oujours effectuer cette action pour ce type de fichier.                                   |  |  |  |  |  |  |  |  |  |  |  |
|   | OK Annuler                                                                                         |  |  |  |  |  |  |  |  |  |  |  |

Enregistrer le fichier exécutable sur votre bureau (puisqu'il s'agit d'un fichier temporaire que vous pouvez supprimer après installation. Pour ce faire, il faut choisir au sein des préférences de votre navigateur habituel, ex : menu Firefox<Général<« Toujours demander où enregistrer les fichiers » ou quelque chose de similaire dans les autres navigateurs).

Lancer le fichier exécutable, à partir du fichier enregistré, en autorisant l'installation du logiciel.

Fermer votre navigateur.

Relancer votre navigateur.

Vous devez obtenir une fenêtre équivalente à ce qui a été décrit pour l'ajout de l'extension Zotero pour Firefox sous Windows ou une icône Zotero en bas à droite de votre navigateur semblable à celle-ci :

| Page de déman | age de Mozilla Firefox +                                                                                                    | C 🔶 🖪-                |
|---------------|----------------------------------------------------------------------------------------------------|-----------------------|
|               | out:home 🔯 🚺 🔊                                                                                                    |                       |
|               |                                                                                                    |                       |
|               |                                                                                                    |                       |
|               |                                                                                                    |                       |
|               |                                                                                                    |                       |
| Google        |                                                                                                    | Rechercher            |
| 0             |                                                                                                    | 110011010101          |
| 0             | r                                                                                                    | , to call of the last |
| U L           | Merci d'avoir choisi Firefox ! Pour                                                                                                    |                       |
| 0             | Merci d'avoir choisi Firefox ! Pour<br>profiter pleinement de votre<br>navigateur, découvrez ses dernières                                            |                       |
|               | Merci d'avoir choisi Firefox ! Pour<br>profiter pleinement de votre<br>navigateur, découvrez ses dernières<br>fonctionnalités.                        |                       |
|               | Merci d'avoir choisi Firefox ! Pour<br>profiter pleinement de votre<br>navigateur, découvrez ses dernières<br>fonctionnalités.                        |                       |
|               | Merci d'avoir choisi Firefox ! Pour<br>profiter pleinement de votre<br>navigateur, découvrez ses dernières<br>fonctionnalités.<br>À propos de Mozilla |                       |

Si ce n'est pas le cas : merci de vous en remettre au guide d'Emilien Ruiz et/ou aux autres forums « Autres forums d'aide », p. <u>29</u>.

4

## Installation du plugin pour traitement de texte

Attention, l'installation de ce plugin n'est nécessaire que si vous avez installé l'extension Zotero pour Firefox et non Zotero Standalone comme l'indique la page de téléchargements de Zotero.org :

Ouvrir la page : <u>https://www.zotero.org/download/</u> depuis votre navigateur habituel

Choisir : ajouter le plugin pour Word ou Libre Office

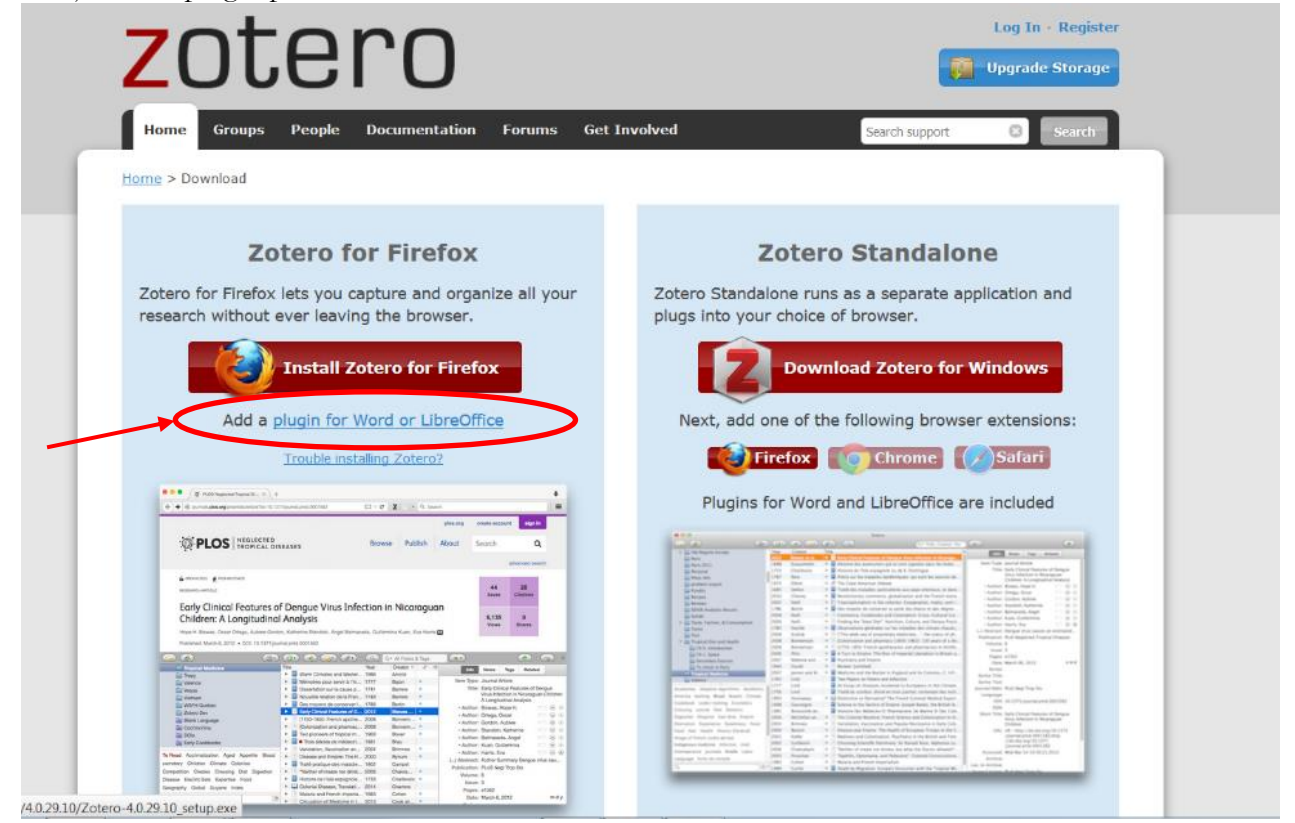

Choisir le logiciel (Word et/ou Libre office, i.e. vous pouvez utiliser les deux logiciels et donc installer les deux plugins, mais, dans ce cas-là, il faut faire deux installations différentes) et le système sous lesquels vous travaillez (Windows ou MacOs) :

| Microsoft Word                                                                                                    |
|----------------------------------------------------------------------------------------------------|
| Windows                                                                                                    |
| The latest version of the Word for Windows plugin for Zotero 3.0+ is 3.5.6 (compatible with Word 2003-2016, excluding Word 2010 Starter Edition).                                                                                                    |
| <ul> <li>Install <u>Word for Windows Plugin 3.5.6</u> (Firefox extension)</li> </ul>                                                                                                    |
| Mac                                                                                                    |
| The latest version of the Mac Word plugin for Zotero 3.0+ is 3.5.14 (compatible with Word 2004-2016 and Firefox 4 or later).                                                                                                    |
| Install <u>Word for Mac Plugin 3.5.14</u> (Firefox extension)                                                                                                    |
| Word 2008 users: Zotero functionality is located under the Word script menu. See here for more details.                                                                                                    |
| LibreOffice                                                                                                    |
| The latest version of the LibreOffice plugin for Zotero 3.0+ is 3.5.12 (compatible with all versions of LibreOffice, all versions of Apache OpenOffice, and OpenOffice.org 3.0-3.3.x).                                                                  |
| Install LibreOffice Plugin 3.5.12 (Firefox extension)                                                                                                    |
| This software requires a Java Runtime Environment (JRE). Windows, Mac OS X, Ubuntu, and Debian users will be prompted to<br>install a JRE upon installation if necessary. Other Linux users may need to install the JRE included in their distribution. |

Autoriser l'installation du plugin

Fermer et Rouvrir :

- le logiciel de traitement de texte
- et le navigateur.

A la réouverture du logiciel de traitement de texte vous devez trouver l'équivalent de l'onglet Zotero présenté ci-dessous :

|          | <b>რ</b> ი დ. ო          |                        |            |                 |            |              |          |           | Zoter  | o_Fiduciae.docx - | Word      |                                               | Connexion |  |                     |       |
|----------|--------------------------|------------------------|------------|-----------------|------------|--------------|----------|-----------|--------|-------------------|-----------|-----------------------------------------------|-----------|--|---------------------|-------|
| Fichier  | Accueil                  | Insérer                | Création   | Mise en page    | Références | Publipostage | Révision | Affichage | Zotero | Compléments       | Foxit PDF | ${igvee}$ Dites-nous ce que vous voulez faire |           |  | ∕A <sub>+</sub> Par | tager |
| 2        | 👰 Documer                | nt Preferenc           | es 🗋 Refre | esh             |            |              |          |           |        |                   |           |                                               |           |  |                     |       |
| Add/Edit | Insert Bib<br>Edit Bibli | oliography<br>iography | 🖗 Rem      | ove Field Codes |            |              |          |           |        |                   |           |                                               |           |  |                     |       |

Pour la prise en main de ces fonctions, voir plus loin.

#### Création de compte Zotero

Ouvrir la page Zotero.org

Rendez-vous sur « Register » (puis, une fois enregistré, sur « Log-in ») : <u>https://www.zotero.org/user/register/</u> ou <u>https://www.zotero.org/user/login/</u>

| Home Groups People Documentation                              | n Forums Get Involved               | Search support                               |
|---------------------------------------------------------------|-------------------------------------|----------------------------------------------|
| Home > Register                                               |                                     |                                              |
| Register                                                      |                                     |                                              |
| Register for a free account - Log in to your account          | - Forgot your password?             |                                              |
| Your username                                                 | Peolitaria a us                     | ter account allows you to supe your library  |
|                                                               | participate in gr                   | roups, or post to the support forums. If you |
| Profile URL: https://www.zotero.org/<br>Letter_numbers_spaces | previously had a                    | a forum account, it was automatically        |
| Letter, numbers, spaces                                       | converted into a<br>register again. | a Zotero account and you don't need to       |
| Email                                                         |                                     |                                              |
| We won't tell anyone                                          |                                     |                                              |
| Confirm Email                                                 |                                     |                                              |
| VRD                                                           |                                     |                                              |
| Password                                                      |                                     |                                              |
|                                                               |                                     |                                              |
| At least 6 characters                                         |                                     |                                              |
|                                                               |                                     |                                              |

Indiquer (entre parenthèses figurent ici seulement mes conseils et/ou remarques, faits à titre personnel) :

- un nom d'utilisateur
- un email (pérenne : éviter les mails d'université dont l'adresse « saute » lorsque vous n'avez plus de pied làbas, etc.)

- un mot de passe (contenant si possible des minuscules, des majuscules et des chiffres ; et à changer de temps en temps)

Montrer que vous n'êtes pas un robot

(Enregistrer dans un fichier .txt ces dits codes ou des éléments qui peuvent vous permettre de les retrouver : là où vous enregistrez l'ensemble de vos codes)

Votre identification pourra se faire par la suite par le biais de votre nom d'utilisateur ou de votre email + votre mot de passe

Votre compte Zotero vous permet notamment :

- de sauvegarder vos références et de les utiliser sur n'importe quel ordinateur (ce qui n'est pas le cas des feuilles de styles, nous y reviendrons !)
- de rejoindre et/ou de créer des groupes Zotero et de gérer leur affiliation.

Attention : la création d'un compte Zotero n'est en aucun cas nécessaire si vous ne désirez pas partager de bibliothèque et/ou si vous ne souhaitez pas sauvegarder vos références.

i.e.: l'identification n'est pas nécessaire pour saisir des références (que vous saisirez depuis l'extension Zotero de Firefox) mais seulement pour synchroniser votre bibliothèque (afin de sauvegarder vos données) si vous le souhaitez.

Conclusion : <u>vous travaillerez au quotidien depuis l'extension Zotero de Firefox</u> ou équivalent ET NON depuis votre compte Zotero.

# Entrer des références d'ouvrages, articles, thèses, etc.

Il existe 4 manières d'enregistrer des références bibliographiques :

- manuellement (cliquer sur le symbole +)
- via les sites de recherches bibliographiques (dans la barre d'outils du navigateur, cliquer sur l'icône à côté du symbole Z)
- via un PDF enregistré (glisser le PDF dans la bibliothèque et compléter en vérifiant s'il est possible d'importer des métadonnées, sinon compléter manuellement)
- via l'ISBN (cliquer sur le symbole baguette magique)

# Entrer des références par un simple clic

Cette solution est à réaliser/tester en premier :

- pour vous économiser du temps
- pour découvrir le contenu des champs de la base Zotero, et donc pour générer d'autres entrées manuelles ou non.

Ouvrir votre navigateur Firefox :

- Ouvrir l'extension Zotero pour Firefox
- Et conjointement ouvrir une page de recherche bibliographique : CAIRN (ex de bouquets de revues), SUDOC, BnF, etc. => attention SUDOC et BnF ne référencent pas exactement de la même façon.

Faire la recherche désirée

Une fois la page ad hoc affichée, cliquer sur l'icône à droite du Z, en haut à droite de la barre de navigation :

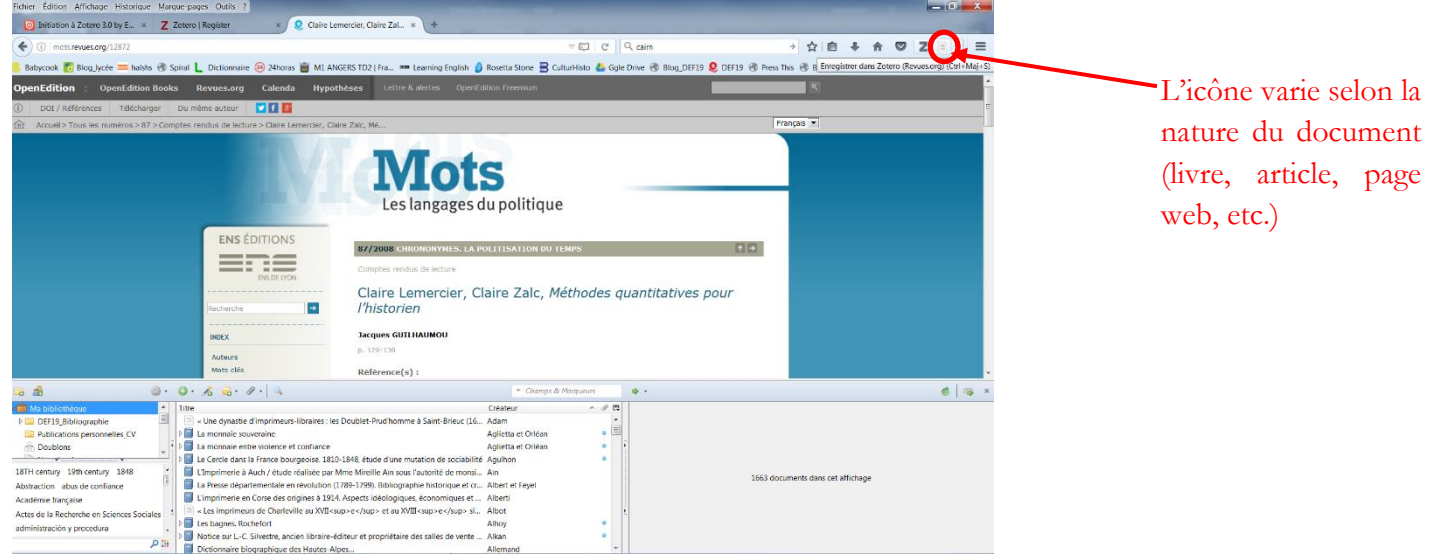

Une fois que vous avez cliqué sur l'icône, la référence s'ajoute à votre bibliothèque.

Il s'agit alors de la vérifier (même sommairement, voir § « <u>Vérifier les références indexées dans la/les</u> <u>bibliothèques Zotero</u> », p. <u>11</u>).

\*\*\* Conseils : entrez plusieurs références de différentes natures pour comprendre les champs avant de les corriger \*\*\*

## Entrer des références par l'ISBN :

L'opération est également assez simple et permet d'éviter les erreurs de saisie.

Ouvrir Firefox et l'extension Zotero pour Firefox.

Cliquer sur le symbole baguette magique. Une fenêtre s'ouvre en invitant à saisir l'ISBN, le DOI ou le PMID.

| 🗟 🤷                                      | »· Q· 76 3· 1 · 4                                                                        | * Champs &         | Marqueurs |                                   | ¢ | 1.00 | × |
|------------------------------------------|------------------------------------------------------------------------------------------|--------------------|-----------|-----------------------------------|---|------|---|
| a Ma bibliothèque                        | Tee Ajouter un document par son identifiant                                              | Créateur           | ~ # EQ    |                                   |   |      |   |
| DEF15_Bibliographie                      | « Cupit l'ISBN, le DOI ou le PMID à chercher dans la bolte ci-desso.                     | Adam               | ^         |                                   |   |      |   |
| Publications personnelles_CV             |                                                                                          | Aglietta et Orléan | • =       |                                   |   |      |   |
| A Doublons                               |                                                                                          | Aglietta et Orléan |           |                                   |   |      |   |
| Non classés                              | 🕨 🗐 Le Cercie du la France bourgeoise. 1810-1848, étude d'une et tadon de sociabilité    | Agulhon            |           |                                   |   |      |   |
| G Corbeille                              | L'Imprimerie à Auch / étude réalisée par Mme Mireille Ain sous l'autorité de monsi       | Ain                |           |                                   |   |      |   |
|                                          | 📕 🗐 La Presse départementale en révolution (1789-1799). Bibliographie historique et cr   | Albert et Feyel    |           |                                   |   |      |   |
| Bibliothèques de groupe                  | 👔 🧻 L'imprimerie en Corse des origines à 1914. Aspects idéologiques, économiques et      | Alberti            | ĩ         | ş                                 |   |      |   |
| DEF19_BU                                 | « Les imprimeurs de Charleville au XVII <sup>e</sup> et au XVIII <sup>e</sup> si         | Albot              |           |                                   |   |      |   |
| a Fiduciae                               | D les bagnes. Rochefort                                                                  | Alhoy              |           |                                   |   |      |   |
| Corbeille                                | Notice sur L-C. Silvestre, ancien libraire-éditeur et propriétaire des salles de vente   | Alkan              | •         | 1663 documents dans cet affichage |   |      |   |
| M1_InfHist_Angers1617                    | Dictionnaire biographique des Hautes-Alpes                                               | Allemand           |           |                                   |   |      |   |
| -                                        | Regards sur les deux cents ans de l'imprimerie Allier »                                  | Allier             |           |                                   |   |      |   |
| 19TH control 10th control 1949           | Les Allier depuis quatre siècles. Une famille delphinoise                                | [Allier            |           |                                   |   |      |   |
| 1011 Century 19th Century 1040           | Bibliographie des écrits de Clément Juglar (1846-1904)                                   | Allisson et al.    |           |                                   |   |      |   |
| Abstraction abus de confiance            | « L'imprimerie à Porrentruy. 1 <sup>re</sup> partie : 1592-1792 »,                       | Amweg              |           |                                   |   |      |   |
| Académie française                       | « L'imprimerie à Porrentruy. 2 <sup>e</sup> partie : 1792-1916 »                         | Amweg              |           |                                   |   |      |   |
| Actes de la Recherche en Sciences Social | Réflexion sur la prosopographie en général et sur la prosopographie du contempo          | Anceau             |           |                                   |   |      |   |
| administración y procedura               | Deux familles d'imprimeurs-libraires villefranchois, Gransdaigne et Védeilhié. 1670      | Ancourt            | •         |                                   |   |      |   |
| ,                                        | 👔 📄 [« Histoire de deux familles d'imprimeurs-libraires villefranchois, Grandsaigne et V | Ancourt            |           |                                   |   |      |   |

#### Valider par la touche « Enter ».

Vérifier les champs automatiquement remplis (voir § « <u>Vérifier les références indexées dans la/les bibliothèques</u> <u>Zotero</u> », p. <u>11</u>).

## Entrer des références via l'enregistrement d'un document PDF

Ouvrir Firefox et l'extension Zotero pour Firefox.

Ouvrir l'explorateur de documents et le dossier comprenant le PDF que vous voulez référencer.

Réduire la fenêtre de votre navigateur web afin de voir les deux fenêtres (Zotero et explorateur de documents).

Glisser-déposer le PDF dans votre bibliothèque Zotero.

|                              |                                                   |                                       | Eichier Édition Affichage Historique Man   | rque-pages Qutils 2                           |                                             |
|------------------------------|---------------------------------------------------|---------------------------------------|--------------------------------------------|-----------------------------------------------|---------------------------------------------|
| Bibliothèques                | Documents > 05 Recherche > Ressources > Eco socio | - to Recharcher day                   | 🞫 🛛 🐨 Zotero — Wikip 🛛 Z Zotero            | Groups 🛛 💽 Initiation à Zote Nouvel onglet    | 🕢 Zotero 🛛 🗙 🕂                              |
|                              | boomena v os_nearerare v nessources v coo_socio   | · · · · · · · · · · · · · · · · · · · |                                            |                                               |                                             |
| Organiser 👻 🔼 Ouvrir avec Ac | dobe Acrobat Reader DC 🔹 Partager avec 🔹 Imprimer | »                                     | Chronice 720tero/content/tab.xur           |                                               |                                             |
| 🚖 Favoris                    | Bibliothèque Documents                            |                                       | Babycook 👌 Blog mann halshs 🛞              | Spira 🗋 Dictionnaire 🥺 24horas 📋 M1 ANGERS TI | D2   Fra IN Learning English >>             |
| E Bureau                     | Eco_socio                                         | Organiser pa                          | 🕞 🍰 🧼 -                                    | 🍠 🔹 🧞 🔹 🖉 🔹 🔍 🔹 Champs & Marque               | turs 🔿 🗸                                    |
| Emplacements récents         | Nom                                               | Modifié le 1                          | a Ma bibliothe                             | Titre Créateur 🔺 🖉 🖽                          | Info Notes Marqueurs Conneye                |
| 🐌 Téléchargements            |                                                   | income to                             | DEF19_Bibliographie 😽 la copie             | 150 ans d'histoire du                         | The Holes Marquears Connexe                 |
| a OneDrive                   | Baudelot_Eco et socio_Revue éco_562_0489.pdf      | 17/08/2009 09:53                      | Publications personne les_CV               | Mame, Angers-Paris                            | Type de document: Livre                     |
| 😌 Dropbox                    | Bentham_RDM_027_2008.pdf                          | 16/09/2012 15:06                      | A Doublons                                 | Bicentenaire des Ets                          | Titre: L'Imprimerie à Us                    |
|                              | Bentham-Tusseau_RFHIP_019_2004.pdf                | 16/09/2012 17.15                      | Non classés                                | L'Imprimerie à Avign                          | <ul> <li>Auteur: (Nom), (Prénom)</li> </ul> |
| Bibliothèques                | Bourdieu_Habitus éco_Actes_2003-150.pdf           | 22/10/20/8 17:20                      | a Corbeille                                | L'Imprimerie à Nice                           | Résumé:                                     |
| Documents                    | Bridel_Homooeconomicus_RESS_2000-119.pdf          | 25/07/2010 09:39                      |                                            | La Librairie de l'an II                       | Collection:                                 |
| S Images                     | Bridel_Mesure-théorie_RESS_2007-138.pdf           | 23/07/2010 09:59 J                    | Bibliothèques de groupe                    | L'Imprime Issel                               | N° ds la coll.:                             |
| 🕹 Musique                    | Bridel_Passions-éco-pol_RESS_2009-144.pdf         | 25/07/2010 09:58                      | DEF19_BU                                   | Fichier des imprimeu                          | Volume:                                     |
| Vidéos                       | Bridel_Passions-intérêts_RESS_144_2009.pdf        | 16/09/2012 15:17                      | ⊿ Fiduciae                                 | Imprimerie, édition e                         | Nb de volumes:                              |
|                              | Bridel-Mornati_Equilibre-général_RECO_2009-4.4df  | 25/07/2010 10:00                      | Corbeille                                  | « Inomas-François W                           | Eartion:                                    |
| 🐝 Groupe résidentiel         | Lallement_Pauvreté-Stendhal_CEP_059_2019.pdf      | 16/09/2012 15:28                      | P MI_INTHIST_Anger 1617                    | « Hommage a Jean J                            | Éditeure enveée du Deure d'                 |
|                              | Lallement_Question-sociale_Romantispie_2006.pdf   | 16/09/2012 15:31                      |                                            | 120 L DALLARD VIN                             | Pater 1005                                  |
| Nrdinateur                   | Monéger RIDE 2004 pdf                             | 15/04/2009 09:30                      |                                            | Almanach d'Alsace n                           | Nh do pagos:                                |
| Windows (C)                  | Servet_Eco-solidaire-Polanyi_RTM_2007-2.pdf       | 14/06/2010 21:06                      |                                            | Almanach du départ                            | langue: fre                                 |
| HP RECOVERY (D)              | Server_socioeconomic_roc_coop zz.pai              | 14/06/2010 21:04                      | 18TH century 19th century 1848             | 4 AN : F18/1730. dossie                       | ISBN:                                       |
| HP TOOLS (F)                 | Vatin_Lemontay_RDM_027_2006.pdf                   | 16/09/2012 15:25                      | Abstraction abus deconfiance               | 🗖 download.pdf 🔹                              | Titre abrégé: L'Imprimerie à Us             |
| (J) (L)                      | Verley_marché_Synthèse_2006-2.pdf                 | 04/11/2008 12:17                      | Académie française                         | iso690-author-date-f •                        | URL:                                        |
| Réseau 🔻                     |                                                   |                                       | Actes de la Recherche en Sciences Sociales | Le Moniteur de la libr                        | Consulté le:                                |
| Servet Eco-solidaire-        | Polanvi RTM 2007 Modifié le : 14/06/2010 21:06    | te de création : 11/11/2016           | administración y procedura                 | Société typographiq                           | Archive:                                    |
| Adobe Acrobat Docume         | ent Taille : 186 Ko                               |                                       |                                            | Tableau des libraires                         | Loc. dans l'archive:                        |
|                              |                                                   |                                       | ۳ <del>ب</del> ر                           |                                               | Catalogue de bibl.:                         |
| T 23                         |                                                   |                                       |                                            |                                               |                                             |
|                              |                                                   |                                       |                                            |                                               |                                             |

Ici : je transfère l'article de Servet dans ma bibliothèque. Attention : veiller à glisser-déposer dans « Ma bibliothèque » et non dans une référence déjà enregistrée (ici : *L'imprimerie à Ussel*, paraît sélectionnée)

Une fois le PDF ajouté à la bibliothèque Zotero, récupérer les métadonnées du document : sélectionner la référence par un clic gauche sur la référence, puis clic droit < « récupérer les métadonnées du PDF ». Vérifier le référencement (voir § « <u>Vérifier les références indexées dans la/les bibliothèques Zotero</u> », p. <u>11</u>).

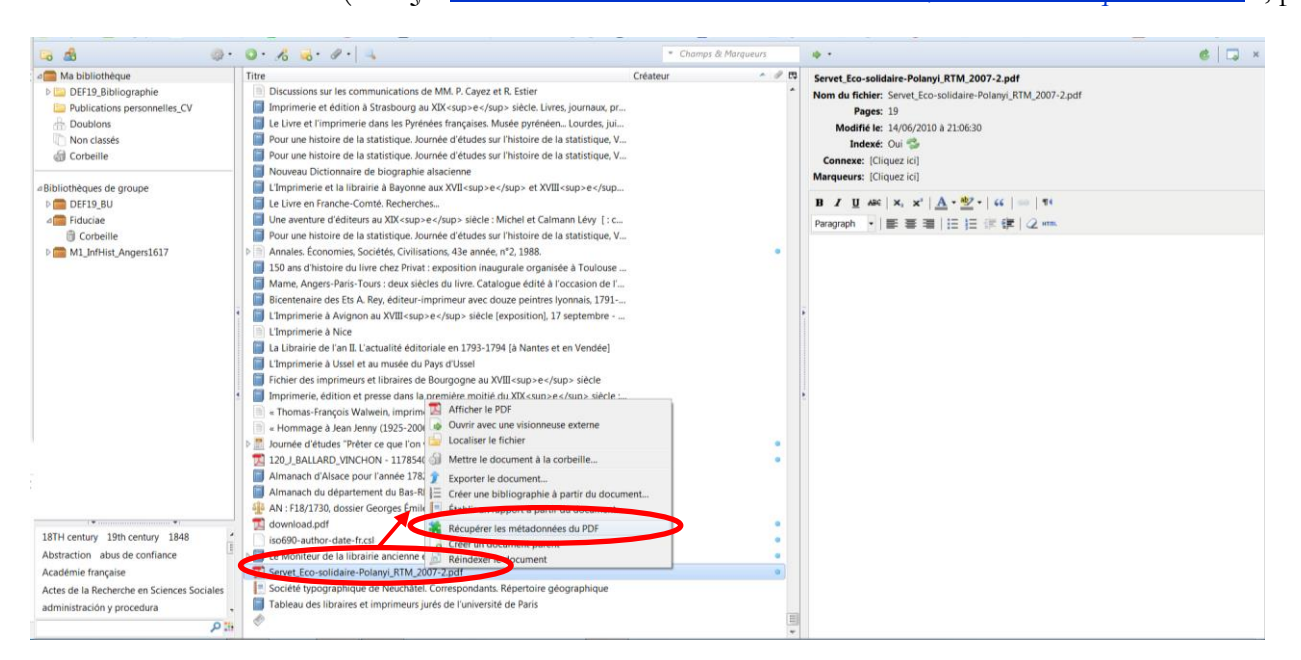

Vous pouvez ensuite renommer le document PDF indexé sous Zotero : clic gauche pour sélectionner le document PDF, clic droit< « renommer le fichier à partir des métadonnées du parent ».

|                                            |              |                                                                                                    | -                                      |       | · · · · · · · · · · · · · · · · · · ·                       |
|--------------------------------------------|--------------|----------------------------------------------------------------------------------------------------|----------------------------------------|-------|-------------------------------------------------------------|
| 🖼 🤷 🔅 🖉                                    | - 0          | • 16 💰 • 11 • 🔍                                                                                                    | <ul> <li>Champs &amp; Harge</li> </ul> | 1805  | 🔸 - 🔞 🗔 ×                                                   |
| 🚈 Ma bibliothèque                          | Tite         | NT                                                                                                    | Créateur                               | - 0 B | Servet Eco-solidaire-Polanyi RTM 2007-2.odf                 |
| DEL DEF19_Bibliographic                    | -            | El principe de réciprocité chez Karl Polanyi, contribution à une termina de l'écon                                                                                                    | Servet                                 | • •   | Nom du fichier: Servet Eco-solidaire-Polemai RTM 2007-2 odf |
| III Publications personnelles_CV           |              | Servet_Eco-solidaire-Polanyi_RTM_2007-2.p**                                                                                                    |                                        |       | Pages: 19                                                   |
| A Doublons                                 |              | the section of the section of the se |                                        | sp.,  | Modifié le: 14/06/2010 à 21/06/30                           |
| Non classés                                | 6            | Etude sur les syndics de faillites (réformes qui                                                                                                    | #c                                     |       | Index*: Out S                                               |
| dil Corbeille                              | 1.6          | Gens de métier et révolutions le langage du t                                                                                                    |                                        |       | Conserver (Cliquer in)                                      |
|                                            | 110          | Dictionnaire des journalistes (1600-1789)                                                                                                    | 3a.                                    |       | Manuaure (Cinaria)                                          |
| « Bibliothèques de groupe                  |              | Dictionnaire des journaux (1600-1789) 🧊 Expo 🖬 le document                                                                                                    |                                        |       | underers feature of                                         |
| DEF19_BU                                   |              | Le croisement des cercles sociaux                                                                                                    | tu document                            |       | B / ∐ 440   X, X'   <u>A</u> +                              |
| a Fiducian                                 |              | Secret et société secrète                                                                                                    | ament                                  |       |                                                             |
| Corbeille                                  | 10           | 🛛 Sociologie. Flude sur les formes de la 😋 als: 🏏 Renommer le fichier à partir des                                                                                                    | métadonnées du parent                  |       |                                                             |
| Image: Milling Angen: 1617                 | 1            | Darantière, maître-imprimeur                                                                                                    |                                        |       |                                                             |
|                                            | 1            | La Vie littéraire en Bourgogne (1820-1920)                                                                                                    | Simmonot                               | -     |                                                             |
|                                            | Þ            | Les échelles du Levant et de Barbarie. Droit du commerce international entre la Fra                                                                                                    | Simon                                  |       |                                                             |
|                                            | l i          | L'analyse de la crise commerciale de 1839 par Charles Dupin                                                                                                    | Simonin                                |       |                                                             |
|                                            | 1 1          | Selling Consumption: An Examination of Eighteenth-Century English Trade Cards                                                                                                    | Sims                                   | •     |                                                             |
|                                            | 11.6         | Bibliographie de l'Ain. précédée d'une histoire de l'imprimerie dans le départeme                                                                                                    | Sirand                                 |       |                                                             |
|                                            |              | Dictionnaire de biographie des hommes célébres de l'Alsace, depuis les temps les                                                                                                    | Sitzmann                               |       |                                                             |
|                                            | Þ            | The culture of credit in eighteenth-century commerce: The English textile industry                                                                                                    | Smail                                  | •     |                                                             |
|                                            | E PE         | E paradigme indiciaire dans La comédie humaine : le cas de la cognomologie                                                                                                    | Smaniotto                              | •     |                                                             |
|                                            | 1 1          | Helvétius, Voltaire and a French pirate : Michelin of Provins »                                                                                                    | Smith                                  |       |                                                             |
|                                            | 1 6          | Répertoire du personnel sectionnaire parisien en l'an 🛙                                                                                                    | Soboal et Monnier                      |       |                                                             |
|                                            | 1.6          | Dictionnaire historique de la Révolution française                                                                                                    | Soboul et al.                          |       |                                                             |
|                                            | 1 1          | Les Éditions françaises (1834-2005) du recueil de contes Tales from Shakespeare d                                                                                                    | Sohawon                                |       |                                                             |
|                                            |              | Mazag                                                                                                    | Solé                                   |       |                                                             |
|                                            | 11.6         | Martin Bossange, 1766-1865. Deux décorations. Nécrologie. Une visite rue de Tour                                                                                                    | Solvet et al.                          |       |                                                             |
|                                            | 110          | Portraits complégnois. Bertrand-Quinquet, imprimeur-libraire à Complègne (1755                                                                                                    | Sorel                                  |       |                                                             |
|                                            | 11           | Rether thes historiques sur l'imprimente et la librairie & Comprègne avant 1789                                                                                                    | Sorci                                  |       |                                                             |
| •                                          | 11           | Histoire de la librairie française                                                                                                    | Sorel et Leblanc                       |       |                                                             |
| 18TH century 19th century 1848             | 1 Þ <b>1</b> | L'imprimerie et la librairie en Bretagne (1780-1830)                                                                                                    | Sorel                                  | •     |                                                             |
| Abstraction abus de confiance              | 1            | L'Imprimerie et la librairie en Bretagne (1780-1830)                                                                                                    | Sorel                                  | =     |                                                             |
| Académie frençaise                         | Шċ           | La Révolution du livre et de la presse en Bretagne (1780-1830)                                                                                                    | Sorel                                  |       |                                                             |
| Actes de la Recherche en Sciences Sociales | 9            | L'émancipation de la libraise par rapport à l'édition                                                                                                    | Sorei                                  |       |                                                             |
| administración y procedura                 | . 0          | Les marchands sédentaires non brevetés                                                                                                    | Sorel                                  |       |                                                             |
|                                            | 1 1          | Pion, le sens de l'histoire (1833-1962)                                                                                                    | Sorel                                  |       |                                                             |
| μ.                                         | 11.6         | Plon le sens de l'histoire (1833-1962)                                                                                                    | Sore                                   | -     |                                                             |

Cette méthode présente l'avantage d'enregistrer les articles ou documents dans la bibliothèque Zotero. C'est la solution que j'ai choisie pour indexer les articles en ligne du groupe Fiduciae, car tout le monde n'a pas forcément accès aux bouquets de revues et parce que cela simplifie la consultation des articles communs. Cependant :

- Vous ne pourrez pas indexer tous les articles que vous consultez régulièrement car la mémoire disponible par défaut dans votre compte Zotero est limitée. Si vous souhaitez augmenter la capacité de stockage, vous pouvez souscrire une « licence » payante.
- Par ailleurs, seules les métadonnées des articles/livres relativement récents sont indexées dans googlescholar. Pour les références plus anciennes ou non indexées, il faut passer par un référencement manuel.

#### Entrer des références manuellement

Il s'agit de la méthode de référencement la plus basique.

Ouvrir le navigateur et l'extension Zotero.

Dans la barre d'outils Zotero, cliquer sur l'icône +. Choisir le type de document à ajouter puis remplir l'ensemble des champs voulus. Il existe une grande variété de documents différents qui s'enrichit au fur et à mesure des demandes des utilisateurs. Exemple : « manuscrit » n'existait pas il y a quelques années ; cette entrée permet d'indexer par exemple les mémoires de maîtrise ou DEA.

| 🗢 🂩 🧼                                      | · 💽 % 😸 · Ø · 🔍                                   |                                     |                  | <ul> <li>Champs &amp; M</li> </ul> | larqueurs |                                                                                       | 6 🗔 × |
|--------------------------------------------|---------------------------------------------------|-------------------------------------|------------------|------------------------------------|-----------|---------------------------------------------------------------------------------------|-------|
| a Ma bibliothèque                          | Article de journal                                |                                     |                  | Créateur                           | ~ # ES    | Servet - 2007 - Le principe de réciprocité chez Karl Polanyi, cont.pdf                |       |
| DEF19_Bibliographie                        | Article de revue                                  | I Polanyi, contribution à une défi  | nition de l'écon | Servet                             | • •       | Nom du fichier: Servet - 2007 - Le principe de réciprocité chez Karl Polanvi, cont.pd | a .   |
| Publications personnelles_CV               | hapitre de livre                                  | ciprocité chez Karl Polanyi, cont.  | df               |                                    |           | Pages: 19                                                                             |       |
| A Doublons                                 | Document                                          | (vers 1500-vers 1810)               | -                | [Service de l'Inventaire           | rétrosp   | Modifié le: 28/12/2016 à 10:19:50                                                     |       |
| Non classés                                | Une                                               | Acte juridique                      | es dans lorg     | Serville                           |           | Indexé: Qui 🚭                                                                         |       |
| G Corbeille                                | Lies wers un fichier                              | Affaire                             | e à 1848         | Sewell                             |           | Connexe: [Cliquez ici]                                                                |       |
|                                            | Storter une conie du fichier                      | Article de colloque                 |                  | Sgard                              |           | Marqueurs: [Cliquez.ici]                                                              |       |
| Bibliothèques de groupe                    | Plus                                              | Article de journal                  |                  | Sgard                              |           | and a surface of                                                                      |       |
| DEF19_BU                                   | La te contra de socia                             | ui Article de magazine              |                  | Simmel                             |           | B I ∐ 444   x, x'   <u>A</u> • <u>*</u> •   44   ==   11                              |       |
| a Fiduciae                                 | Secret et société secrète                         | Article d'encyclopédie              |                  | Simmel                             |           | Paragraph · E E E E I II II II II II II II II II II                                   |       |
| Corbeille                                  | Sociologie. Étude sur les forme                   | Article de revue                    |                  | Simmel                             |           |                                                                                       |       |
| M1_InfHist_Angers1617                      | Darantière, maître-imprimeur                      | Audience                            |                  | Simmonot                           |           |                                                                                       |       |
|                                            | Sa La Vie littéraire en Bourgogne (               | 1 Baladodimusion (Podcast)          |                  | Simmonot                           |           |                                                                                       |       |
|                                            | Es échelles du Levant et de Ba                    | rb Prount                           | I entre la Fra   | Simon                              |           |                                                                                       |       |
|                                            | L'analyse de la crise commercia                   | le Cate                             |                  | Simonin                            |           |                                                                                       |       |
|                                            | Selling Consumption: An Exam                      | Cane<br>Chapitre de livre           | Trade Cards      | Sims                               |           |                                                                                       |       |
|                                            | Bibliographie de l'Ain_ précéde                   | te Courriel                         | e départeme      | Sirand                             |           |                                                                                       |       |
|                                            | Dictionnaire de biographie des                    | h Document                          | es temps les     | Sitzmann                           |           |                                                                                       |       |
|                                            | > The culture of credit in eighteen               | nti Émission de radio               | ile industry     | Smail                              |           |                                                                                       |       |
|                                            | Le paradigme indiciaire dans Li                   | Émission de TV                      | mologie          | Smaniotto                          |           |                                                                                       |       |
|                                            | # Helvétius, Voltaire and a Fren                  | C <sup>P</sup> Enregistrement audio |                  | Smith                              |           |                                                                                       |       |
|                                            | Répertoire du personnel section                   | nn Enregistrement vidéo             |                  | Soboul et Monnier                  |           |                                                                                       |       |
|                                            | Dictionnaire historique de la Ré                  | Entrée de dictionnaire              |                  | Soboul et al.                      |           |                                                                                       |       |
|                                            | Les Éditions françaises (1834-20)                 | 0 Film                              | akespeare d      | Sohawon                            |           |                                                                                       |       |
|                                            | Mazag                                             | Illustration                        |                  | Solé                               |           |                                                                                       |       |
|                                            | Martin Bossange, 1766-1865. D                     | e. Interview                        | rue de Tour      | Solvet et al.                      |           |                                                                                       |       |
|                                            | Portraits compiégnois. Bertrand                   | I-( Lettre                          | ègne (1755       | Sorel                              |           |                                                                                       |       |
|                                            | Recherches historiques sur l'imp                  | ori Livre                           | int 1789         | Sorel                              |           |                                                                                       |       |
| ( • • )                                    | Histoire de la librairie française                | Manuscrit                           |                  | Sorel et Leblanc                   |           |                                                                                       |       |
| 18TH century 19th century 1848             | L'imprimerie et la librairie en Bi                | Message de forum                    |                  | Sorel                              | •         |                                                                                       |       |
| Abstraction abus de confiance              | L'Imprimerie et la librairie en Bi                | Message instantané                  |                  | Sorel                              |           |                                                                                       |       |
| Académie française                         | La Révolution du livre et de la p                 | Presentation                        |                  | Sorel                              |           |                                                                                       |       |
| Actes de la Recherche en Sciences Sociales | L'émancipation de la librairie p                  | ar Programme informatique           |                  | Sorel                              |           |                                                                                       |       |
| administración y procedura                 | <ul> <li>Les marchands sédentaires non</li> </ul> | b Projet/proposition de loi         |                  | Sorel                              |           |                                                                                       |       |
| 2                                          | Plon, le sens de l'histoire (1833-                | 1 Thése                             |                  | Sorel                              |           |                                                                                       |       |
|                                            | Plon le sens de l'histoire (1833-                 | 11 Inese                            |                  | Sorel                              | *         |                                                                                       |       |

Inconvénients de cette méthode :

- Chronophage (pour des références déjà indexées)
- Grand risque d'erreur

Avantages de cette méthode :

- Contrôle total du référencement
- Prise en main des champs de référencement de Zotero \_

Dans tous les cas, il faut vérifier le référencement (voir § « Vérifier les références indexées dans la/les bibliothèques Zotero », p. 11)

Enfin, vous pouvez copier-coller des références de bibliothèques partagées vers votre bibliothèque (et inversement, voir plus loin : « Partager des références », p. 20).

#### Vérifier les références indexées dans la/les bibliothèques Zotero

Pour gagner du temps par la suite, et notamment lors de l'écriture et l'insertion de notes de bas de page, il vaut mieux vérifier lors de l'enregistrement des références le contenu des champs indexés.

Quelques règles de vérification (non exhaustives) :

- Vérifier le type de document en premier lieu.
- Vérifier les majuscules et la ponctuation du titre principal (ex : La BnF n'aime pas les sous-titres et a fait le choix des méthodes anglophones « : » séparant le titre et le sous-titre. Or, en France, on met un « . » ; etc.).
- Vérifier le statut des auteurs (« Collaborateur » pour les directeurs de thèse, traducteurs et préfaciers ; « Editeur » pour les directeurs d'ouvrages collectifs, etc.).
- Vérifier les majuscules accentuées. (pour les majuscules accentuées, vous pouvez procéder par copier-coller depuis un document word : ex : copier-coller un É ou un À depuis un document word vers la notice Zotero). => De manière générale, veillez à harmoniser vos références en décidant d'accentuer toutes les majuscules accentuées ou en supprimant tous les accents sur les majuscules, etc.
- Vérifier la date et les pages des documents.
- Vérifier le titre abrégé (qui sera mis, selon les feuilles de style Zotero, pour une référence déjà citée) : règle généralement suivie en France = 3 premiers mots du titre principal avec ajustement pour la logique et/ou la compréhension.
- NE PAS METTRE de guillemets autour des titres d'articles de revue ou de chapitres d'ouvrage=> cela se gère dans la feuille de style Zotero utilisée.
- NE PAS METTRE les titres d'ouvrage en italique => idem.
- Par contre, ajouter des balises lorsque cela est nécessaire :
  - Balise ouvrante <sup>, balise fermante </sup> pour mettre des caractères en exposant, notamment pour les siècles, les République, etc. Précision : les balises apparaissent dans votre formulaire Zotero mais non pas dans vos notes de pages.
  - Balises <i></i> pour mettre des caractères en italiques (qui seraient en italique dans le titre Ο d'ouvrage et/ou d'article).
  - Etc. 0
  - ⇒ Précision : Aucun site de référencement (CAIRN, SUDOC, BnF, etc.) n'intègre de balise. Par défaut donc, les titres contenant « XIXe siècle » par exemple, ne porte pas le « e » de siècle en exposant. Pour mettre le « e » de siècle en exposant dans la référence que vous porterez en note de page et/ou dans la bibliographie, il faut insérer manuellement les balises <sup></sup> dans le titre de la notice Zotero et/ou le titre abrégé si nécessaire.

| Info | Notes    | Marqueurs                                                        | Connexe                              |                               |
|------|----------|------------------------------------------------------------------|--------------------------------------|-------------------------------|
| Туре | de docur | ment: Article                                                    | le revue                             |                               |
|      |          | Titre: Capita                                                    | x et marchandises. Échanges et finar | ices entre XV <sup> </sup> et |
|      |          | XVI. <s< td=""><td>p&gt;t /sup&gt;siècle</td><td>- 0.0</td></s<> | p>t /sup>siècle                      | - 0.0                         |
|      | * Au     | iteur: Silva, J                                                  | sé Gentil da                         |                               |
|      | Rés      | umé:                                                             |                                      |                               |
|      | Publica  | ation: Annale                                                    | Économies, Sociétés, Civilisations   |                               |
|      | Vol      | lume: 12                                                         |                                      |                               |
|      |          |                                                                  |                                      | 11                            |

Balises insérées manuellement (par les touches ad hoc de mon clavier) dans les champs de référencement Zotero. Ces balises apparaissent dans la notice Zotero mais non pas dans les références (notes de page ou bibliographique) générées par Zotero

## Ajouter des notes, mots-clefs, PJ, liens connexes aux références

Après avoir indexé une référence, vous pouvez la corriger et y ajouter des précisions.

#### Ajout de notes de lecture (ou autres notes, citations, etc.)

Vous pouvez prendre des notes de lecture (ou autres types de notes : citations, etc.).

Ouvrir le navigateur et la bibliothèque Zotero.

Clic gauche pour sélectionner la référence.

#### Clic droit< « Ajouter une note » ou icône correspondant dans la barre d'outils de Zotero.

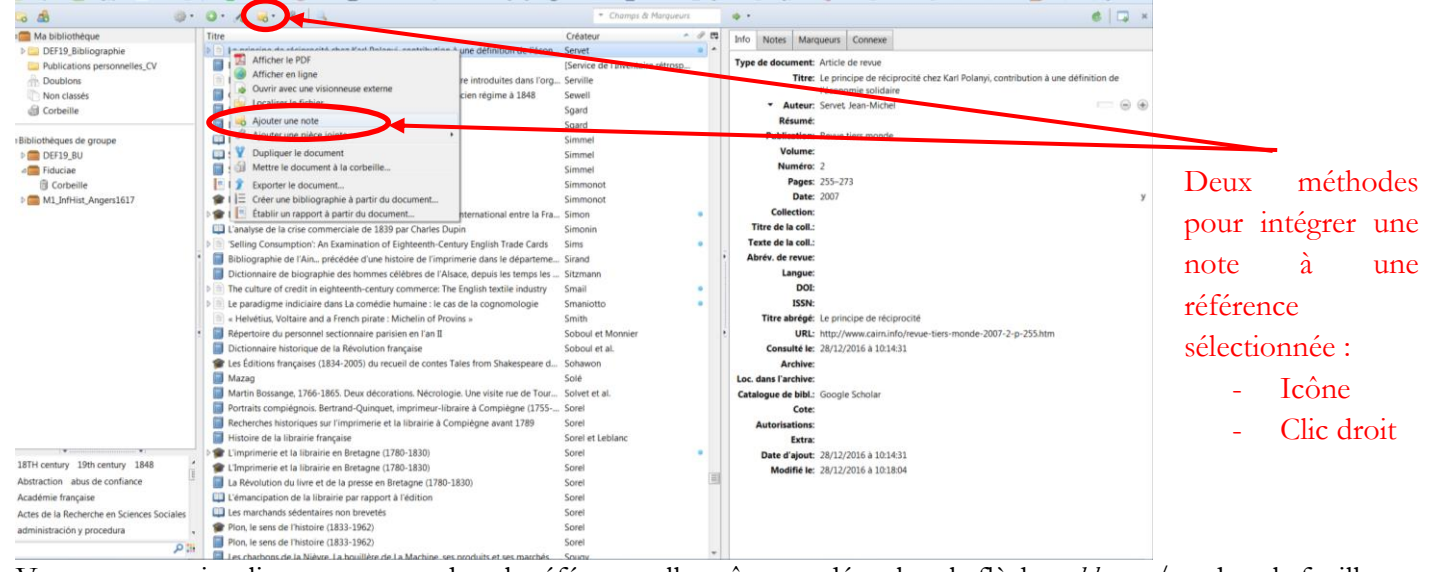

Vous pouvez visualiser cette note, dans la référence elle-même en déroulant la flèche *ad hoc* et/ou dans la feuille « Notes » de ladite référence :

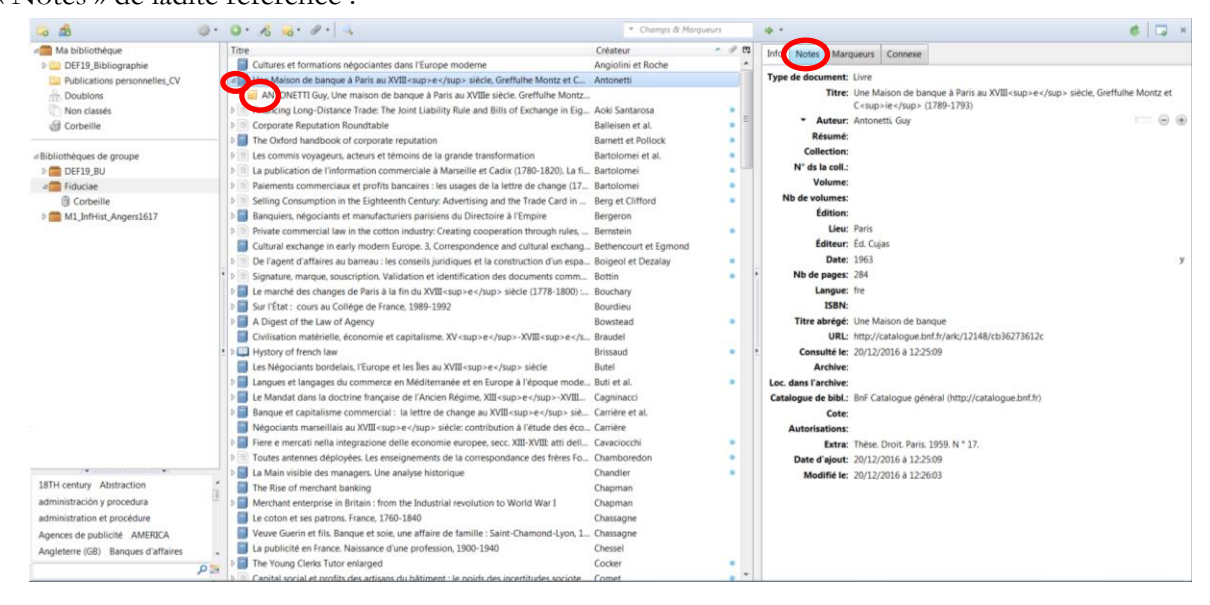

La feuille « Notes » de la référence vous permet de mettre en forme ladite note (gras, italique, etc.).

| 0.00 4                            |                                                                                                    | <ul> <li>Champs &amp; Marqu</li> </ul> |                                                                | 6.7                                                                                                    |
|-----------------------------------|----------------------------------------------------------------------------------------------------|----------------------------------------|----------------------------------------------------------------|----------------------------------------------------------------------------------------------------|
| Ma bibliothèque                   | Titre                                                                                                    | Créateur                               | · / 13                                                         | ■ Z U AK   X, X'   A · ♥ ·   G   =   14                                                                                                    |
| DEF19_Bibliographie               | Cultures et formations négociantes dans l'Europe moderne                                                                                                    | Angiolini et Roche                     | 1                                                              |                                                                                                    |
| Publications personnelles_CV      | a 🗐 Une Maison de banque à Paris au XVIII <sup>e</sup> siècle, Greffulhe Montz et C                                                                                                    | Antonetti                              |                                                                | Bold (Ctrl+B)                                                                                                    |
| A Doublons                        | ANTONETTI Guy, Une maison de banque à Paris au XVIIIe siècle. Greffulhe Montz.                                                                                                    |                                        |                                                                | An EXPETTI Guy, Une mason de banque à Paris au XVIIIe sècle oreffuihe Montz et Cie (1789-1793), Paris,                                                                                                |
| Non classés                       | P I Financing Long-Distance Trade: The Joint Liability Rule and Bills of Exchange in Eig                                                                                                    | Aoki Santarosa                         |                                                                | 1959.                                                                                                    |
| @ Corbeille                       | Corporate Reputation Roundtable                                                                                                    | Balleisen et al.                       | • 1                                                            |                                                                                                    |
|                                   | The Oxford handbook of corporate reputation                                                                                                    | Barnett et Pollock                     |                                                                | Pas de réflexion générale sur la guestion de la « dépensionnalisation », mais différentes remargues factuelles                                                                                        |
| bliothèques de groupe             | Les commis voyageurs, acteurs et témoins de la grande transformation                                                                                                    | Bartolomei et al.                      |                                                                | ntéressantes pour notre propos :                                                                                                    |
| DEF19_BU                          | > 1 La publication de l'information commerciale à Marseille et Cadix (1780-1820). La fi                                                                                                    | . Bartolomei                           |                                                                |                                                                                                    |
| Fiduciae                          | Paiements commerciaux et profits bancaires : les usages de la lettre de change (17                                                                                                    | Bartolomei                             |                                                                | La canital : l'annonistrament des conourts comotables entre las associés et la companya sous la forme de tro                                                                                          |
| Corbeille                         | 5 Selling Consumption in the Eighteenth Century: Advertising and the Trade Card in                                                                                                    | Berg et Clifford                       |                                                                | comptes (compte capital, compte de fonds, compte courant) est présentée comme un signe de la                                                                                                    |
| M1 InfHist Angers1617             | Banquiers, négociants et manufacturiers parisiens du Directoire à l'Empire                                                                                                    | Bergeron                               |                                                                | dépersonnaisation des affaires (p. 67-68) ; les affaires « particulières » (au sens de personnelles) sont                                                                                             |
|                                   | Private commercial law in the cotton industry: Creating cooperation through rules                                                                                                    | Bernstein                              |                                                                | riterates aux assoces (73) => beaucoup de matere sur le trieme de la genese de la societe anonyme                                                                                                    |
|                                   | Cultural exchange in early modern Europe. 3. Correspondence and cultural exchang.                                                                                                    | Bethencourt et Eamond                  |                                                                |                                                                                                    |
|                                   | > De l'agent d'affaires au barreau : les conseils juridiques et la construction d'un espa-                                                                                                    | Boigeol et Dezalav                     |                                                                | Rapports (im)personnels avec la clentèle :                                                                                                    |
|                                   | Signature, margue, souscription, Validation et identification des documents comm                                                                                                    | Bottin                                 |                                                                |                                                                                                    |
|                                   | Le marché des changes de Paris à la fin du XVIII < sup>e < /sup> siècle (1778-1800) :                                                                                                    | Bouchary                               |                                                                |                                                                                                    |
|                                   | Sur l'État : cours au Collège de France, 1989-1992                                                                                                    | Bourdieu                               |                                                                | de la "réception des étrangers et honneurs de la maison", 80 (importance des rapports personnalisés)                                                                                                  |
|                                   | A Digest of the Law of Agency                                                                                                    | Bowstead                               |                                                                | Las banquiass cont receivaux des sentes de "leurs correspondente ou amis" (00)                                                                                                    |
|                                   | Civilisation matérielle, économie et capitalisme, XV <sup>e</sup> =XVIII <sup>e<td>Braudel</td><td></td><td><ul> <li>Les banques sont receveurs des rentes de leurs correspondants ou arris (32)</li> </ul></td></sup>                                                                                                    | Braudel                                |                                                                | <ul> <li>Les banques sont receveurs des rentes de leurs correspondants ou arris (32)</li> </ul>                                                                                                    |
|                                   | Hystory of french law                                                                                                    | Brissaud                               |                                                                | <ul> <li>Constitution de la clientèle : en général, reprise de la clientèle du prédécesseur (Girardot</li> </ul>                                                                                      |
|                                   | Les Néporiants bordelais l'Europe et les Îles au XVIII-sup-sec/sup-siècle                                                                                                    | Butel                                  |                                                                | Haller), mais pas necessairement (98) ; Caractere national des reseaux : Haller apporte clientele<br>bernoise. Greffulhe hollandaise : Recommandation et demande d'info : "la correspondance          |
|                                   | Langues et langages du commerce en Méditerranée et en Furone à l'énorue mode.                                                                                                    | Buti et al                             | bancaire fourmille de ces demandes de renseignements", pratiqu | bancaire fourmille de ces demandes de renseignements", pratique du billet anonyme (p. 99) ;                                                                                                    |
|                                   | Le Mandat dans la doctrine française de l'Ancien Régime XIII-stury-ex/supXVIII                                                                                                    | Caoninacci                             |                                                                | Exemple de la création d'une laison client-banquier : sollicitation du client avec recommandation<br>information du banquier aunrès de son correspondant local (3 points de Savary : mœurs.           |
|                                   | Banque et canitalisme commercial : la lettre de chance au XVIII sunse c/ouns sié.                                                                                                    | Carrière et al.                        |                                                                | capacité, conduite des affaires), octroi ou pas de découvert et fixation du montant (99) ; recou                                                                                                    |
|                                   | Nérociante marcellais au VVIII compactours siècle contribution à l'étude des éco                                                                                                    | Carrière                               |                                                                | à circulaires (5-6000 en 1790) pour assurer la "renommée internationale de l'établissement"<br>(100)                                                                                                  |
|                                   | Fige and the second second sec | Cauacioschi                            |                                                                | (100)                                                                                                    |
|                                   | Toutes antennes déployées Les ensejonements de la correspondance des frères Eo                                                                                                    | Chamboradon                            |                                                                | <ul> <li>NB : les clients ne font pas non plus « confiance » en leur banquier =&gt; nombreux cas de<br/>proporte plus de proporte de la confiance » en leur banquier =&gt; nombreux cas de</li> </ul> |
|                                   | la Main vicible des managers Line analyse historiaue                                                                                                    | Chandles                               |                                                                | negociants qui emploient deux banquiers a Paris (96)                                                                                                    |
| TH century Abstraction            | La Main Visible des managers, one anaryse historique                                                                                                    | Channel                                |                                                                |                                                                                                    |
| ministración y procedura          | Mosthant antennice in Reitain - from the Industrial revolution to Model Was I                                                                                                    | Chapman                                |                                                                | Professionnalisation :                                                                                                    |
| ministration of procedure         | Le setes et se setes fress 13/0 1840                                                                                                    | Chapman                                |                                                                |                                                                                                    |
| ministration et procedure         | Le solumi et ses patrons, trance, 1/60° 1640                                                                                                    | Chassagne                              |                                                                |                                                                                                    |
| gences de publicite AMERICA       | veuve ouerin et nis, banque et sole, une affaire de familie : Saint-Chamond-Lyon, 1                                                                                                    | Chassagne                              |                                                                | Connexe: [Cliquez ici]                                                                                                    |
| ngleterre (GB) Banques d'affaires | La publicite en France. Naissance o une profession, 1900-1940                                                                                                    | Cnessei                                |                                                                | Marqueurs: [Cliquez ici]                                                                                                    |
| P                                 | The Young Clerks Tutor enlarged                                                                                                    | Cocker                                 |                                                                | Modifier dans une nouvelle fenêtre                                                                                                    |

#### Ajout de mots-clefs ou marqueurs

Vous pouvez également ajouter de la même manière des mots-clefs à chacune de vos références (ce que je ne fais que très rarement) => certaines indexations automatiques enregistrent automatiquement des mots-clefs/marqueurs, sinon :

Ouvrir le navigateur et la bibliothèque Zotero.

Clic gauche pour sélectionner la référence.

Sélectionner la feuille « Marqueurs », puis « Ajouter ».

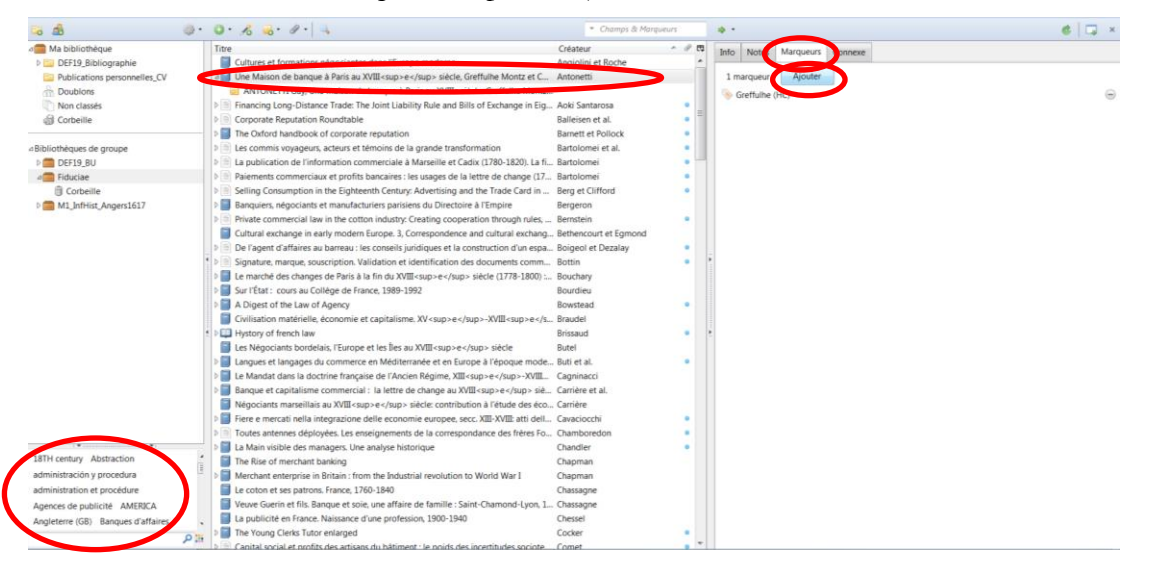

L'ensemble des mots clefs apparaissent dans une fenêtre ajustable, en bas à gauche de votre bibliothèque Zotero.

#### Ajout de PJ

Après avoir indexé une référence, vous pouvez ajouter des PJ (article PDF, notes de lecture Word, etc.)

Ouvrir le navigateur et la bibliothèque Zotero.

Clic gauche pour sélectionner la référence.

Clic droit< « Ajouter une pièce jointe » ou via l'icône ad hoc (en forme de trombone).

Choisir la PJ à intégrer, par exemple un fichier Word ou PDF enregistré sur votre ordinateur en sélectionnant

« Joindre un copie enregistrée d'un fichier ».

| The biblioth have            |                                                                        | China a d B [ ] ]                           |     |
|------------------------------|------------------------------------------------------------------------|---------------------------------------------|-----|
| A ma bibliotneque            | litte                                                                  | Createur For Conn Info Notes Marqueurs Conn | exe |
| DEF19_Bibliographie          | Cultures et formations négociantes dans l'Europe moderne               | Angiolini et Roche                          |     |
| Publications personnelles_CV | d Une Malena da hannun à Darie au Witt rouns a clours eideta Creffulhe | Iontz et C Antonetti 1 marqueur : Ajouter   |     |
| Doublons                     | Al Afficher en ligne cle. Gr                                           | ulhe Montz                                  |     |
| Non classés                  | D Fina 🙀 Arctic one note                                               | nne in Fin Anki Santarosa                   |     |
| dil Corbeille                | De Corr & Ajouter une pièce jointe 🔹 🖌 📓 Jo                            | Ire une capture de la page courante         |     |
|                              | The V Dupliquer le document                                            | fre un lien vers la page courante           |     |
| «Bibliothèques de groupe     | Mettre le document à la corbeille                                      | re un lien vers un URL                      |     |
| b DEF19 BU                   | la la D 🔹 Emerter la decument                                          | tre une copie enregistrée d'un fichier      |     |
| d Fiduciae                   | Paie I= Créer une bibliographie à partir du document                   | Ife unitien version memoria.                |     |
| Corbeille                    | Selli E Établir un rannort à partir du document.                       | e Card in Berg et Clifford                  |     |
| M1 InfHist Angers1617        | Banquiers, négociants et manufacturiers parisiens du Directoire à l'Em | e Bergeron                                  |     |
| M1_InfHist_Angers1617        | Banquiers, négociants et manufacturiers parisiens du Directoire à l'Em | e Bergeron                                  |     |

Ledit fichier apparaîtra en déroulant la flèche de la référence, de la même manière que lorsque l'on intègre une référence via un document PDF.

De la même manière que lorsque l'on intègre une référence via un document PDF, vous pouvez également :

- Intégrer une PJ par un glisser-déposer dans une référence (ex note de lecture word dans la référence)
- Et/ou renommer la PJ selon les références du document parent.

#### Créer des liens entre des références

L'ajout de liens connexes est utile notamment pour les chapitres d'ouvrages collectifs.

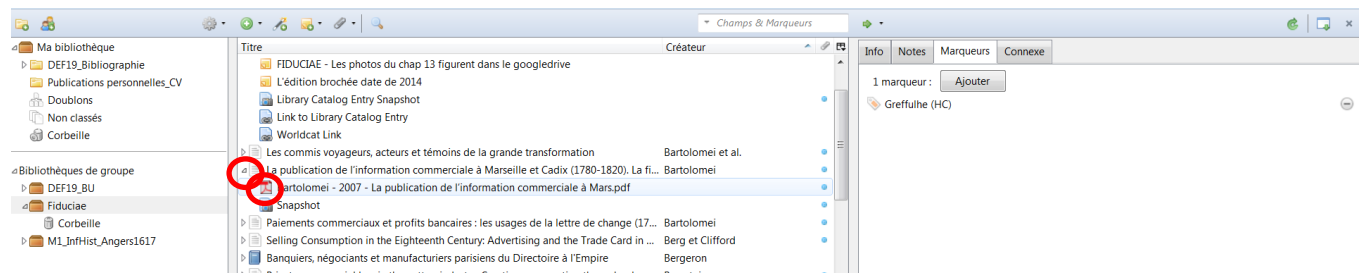

Ouvrir le navigateur et la bibliothèque Zotero.

Indexer un ouvrage collectif.

Sélectionner la référence par un clic gauche, puis clic droit pour dupliquer la référence.

Modifier le type de document : au lieu de « Livre », choisir « Chapitre d'ouvrage »

Remplir les champs ad hoc (titre, auteur, pages, titre abrégé, etc.)

Sélectionner l'une des deux références (livre ou chapitre de livre) par un clic gauche

Sélectionner la feuille « Connexe » dans la fenêtre de droite de votre bibliothèque Zotero, puis « Ajouter » et choisir la référence adaptée => le lien est réciproque, donc il suffit d'ajouter un seul lien connexe pour qu'il apparaisse dans la fiche du livre collectif et dans l'article de ce livre collectif.

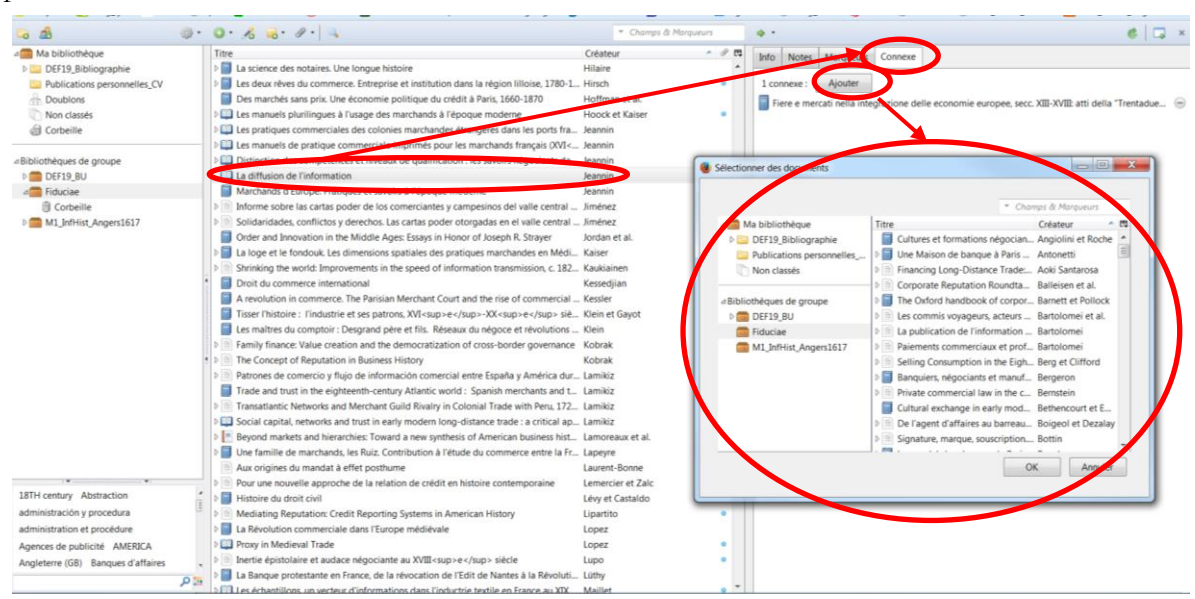

Cela permet de naviguer plus facilement entre les références : une fois dans la référence sélectionnée, vous cliquez sur la référence connexe indexée et vous retrouvez la fiche de ladite référence connexe et inversement.

## Autres options de Zotero : affichage, tri, recherche, collections et sous-collections

## Affichage

#### Afficher ou masquer certaines bibliothèques

Une fois votre navigateur et votre extension Zotero ouverts, il suffit de déployer ou de réduire les flèches des bibliothèques que vous souhaitez afficher ou masquer.

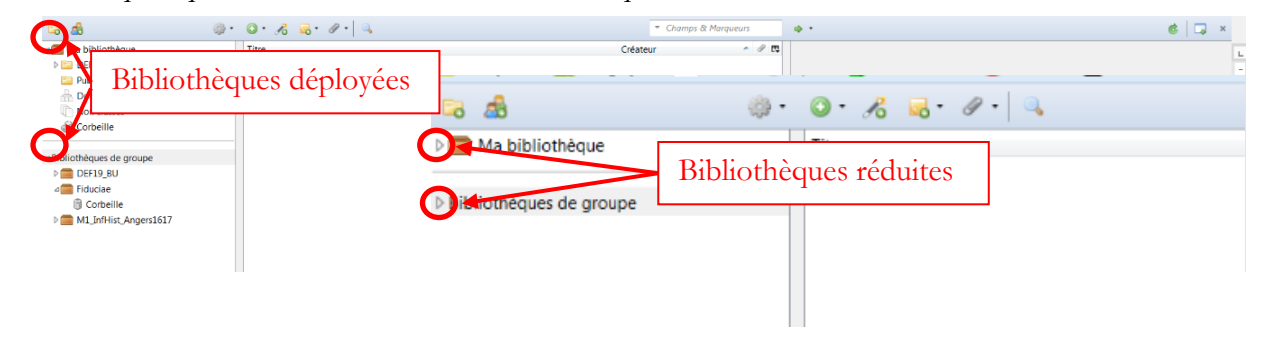

## Afficher le nombre de références par bibliothèque

Pour connaître le nombre de références indexées dans une de vos bibliothèques, il suffit de la sélectionner :

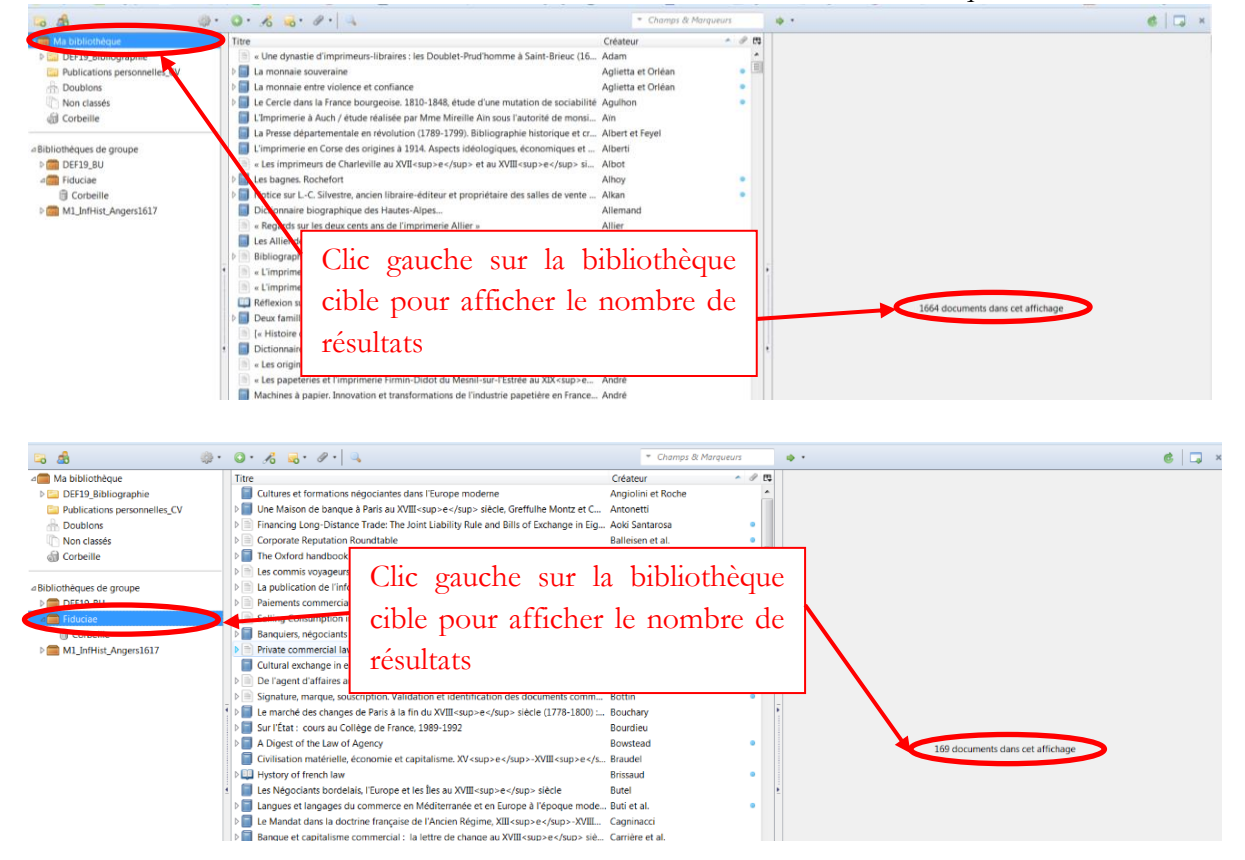

## Affichage et tri par champ

Vous pouvez afficher ou masquer des champs au sein de la fenêtre principale des références indexées. Ouvrir le navigateur et l'extension Zotero. Sélectionner l'icône en haut à droite dans la fenêtre principale de Zotero pour choisir les champs à afficher.

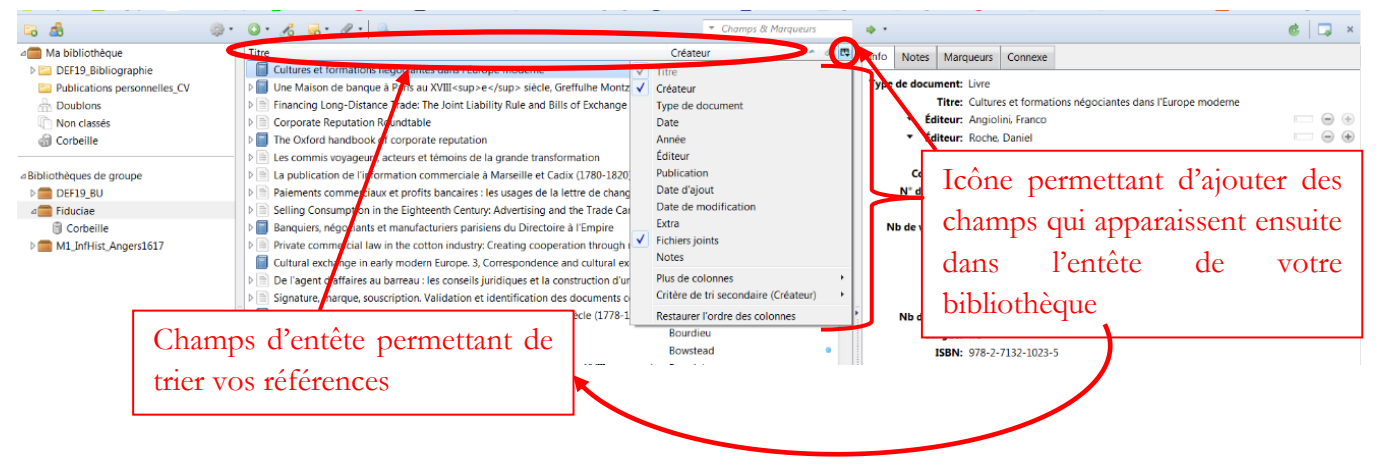

En ajoutant des champs, vous multipliez les possibilités de tri.

Pour trier il suffit de cliquer dans l'entête du champ voulu : titre, auteur (i.e. créateur), date, type de document, etc. => à chaque clic sur le même entête l'ordre est modifié (alternativement alphabétique, inversement alphabétique, inversement chronologique, etc.)

#### Afficher les doublons pour ranger les bibliothèques

Afficher les doublons pour supprimer les références inutiles. Cela permet d'avoir des bibliothèques rangées mais SURTOUT d'éviter les erreurs lors d'insertion de notes de pages et/ou de bibliographie.

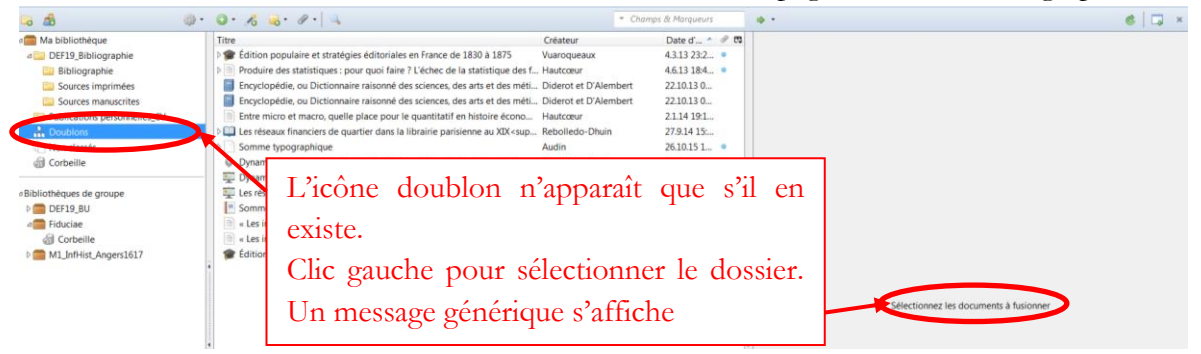

Pour un même doublon, différentes possibilités sont offertes : Sélection de la référence.

Choisir :

- Fusionner les deux documents en choisissant le « document maître », en fonction de la date d'ajout.

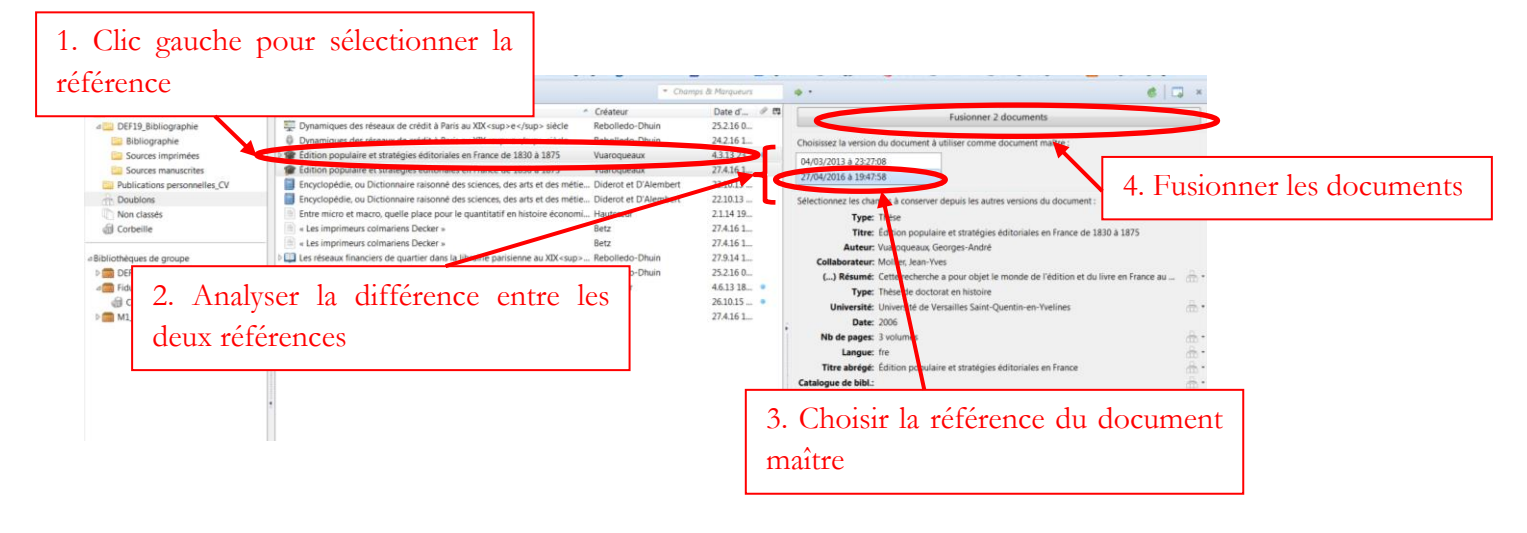

- Supprimer une des références jugée inutile :

Le mieux est de retourner dans la bibliothèque et de choisir la référence à supprimer à partir de là (car si vous choisissez la référence à partir des doublons, Zotero risque de vous supprimer toutes les références et non pas une seule).

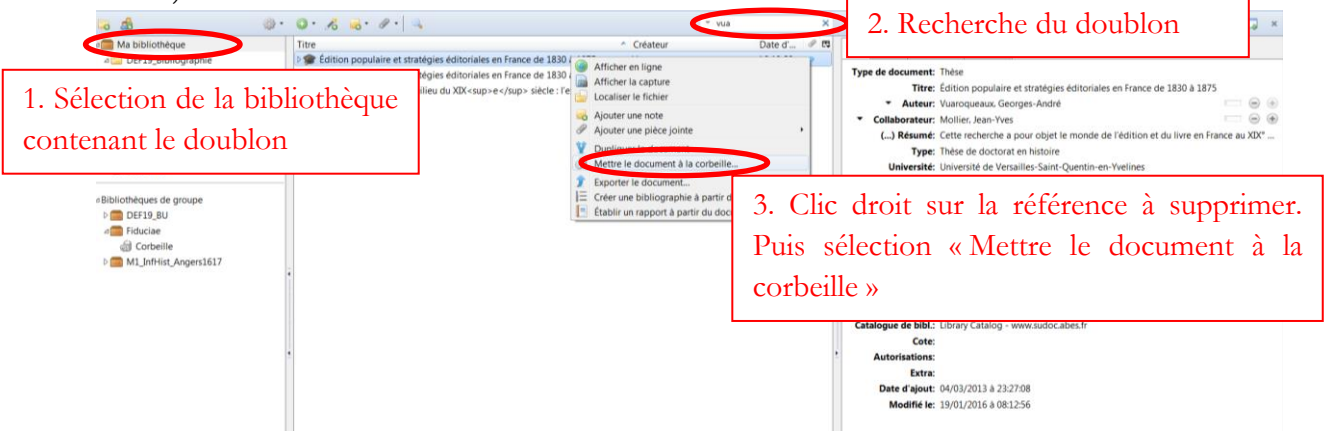

#### Recherche de références

Vous pouvez rechercher des références dans vos bibliothèques.

Ouvrir le navigateur et l'extension Zotero.

Deux possibilités de recherche :

- Recherche intuitive et rapide via le champ de recherche
- Recherche avancée via l'icône de recherche vous amenant à préciser les termes recherchés et les champs cibles

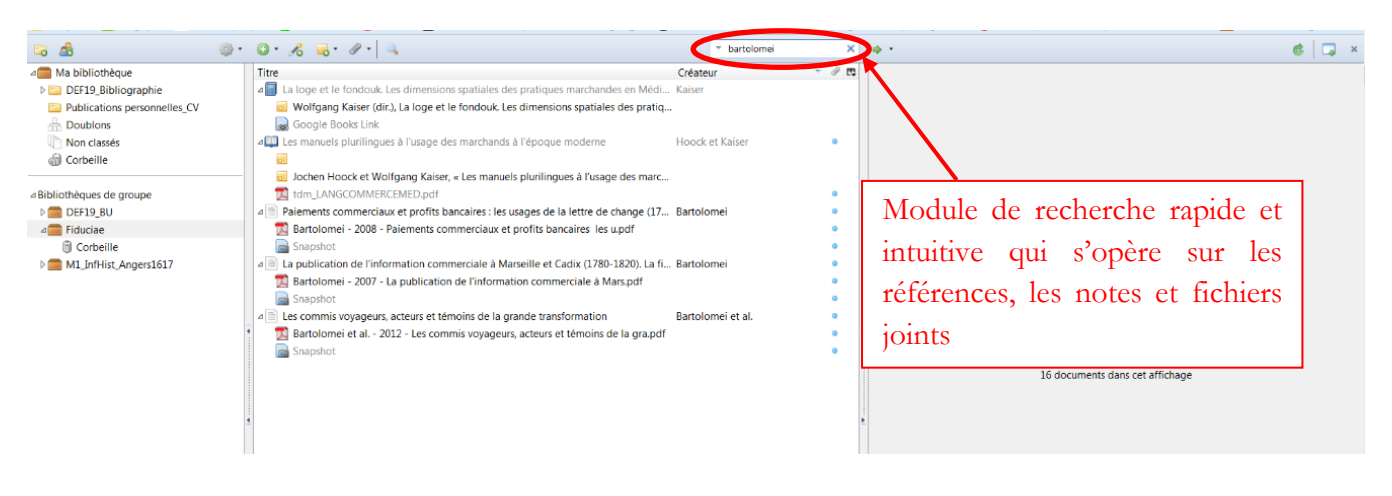

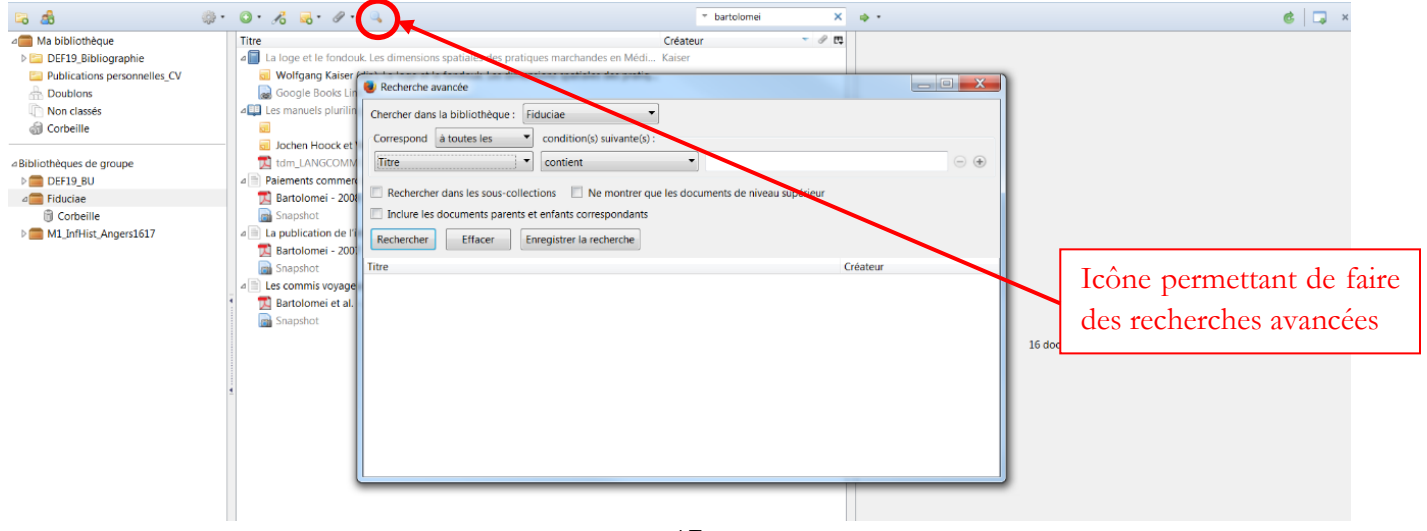

## Organiser sa bibliothèque : collections et sous-collections

Zotero vous permet d'organiser votre bibliothèque en collections et sous-collections (option que j'utilise peu) Ouvrir votre navigateur et l'extension Zotero.

En haut à gauche du navigateur, figurent votre différentes bibliothèques personnelle et collectives, ainsi que vos collections et/ou sous-collections

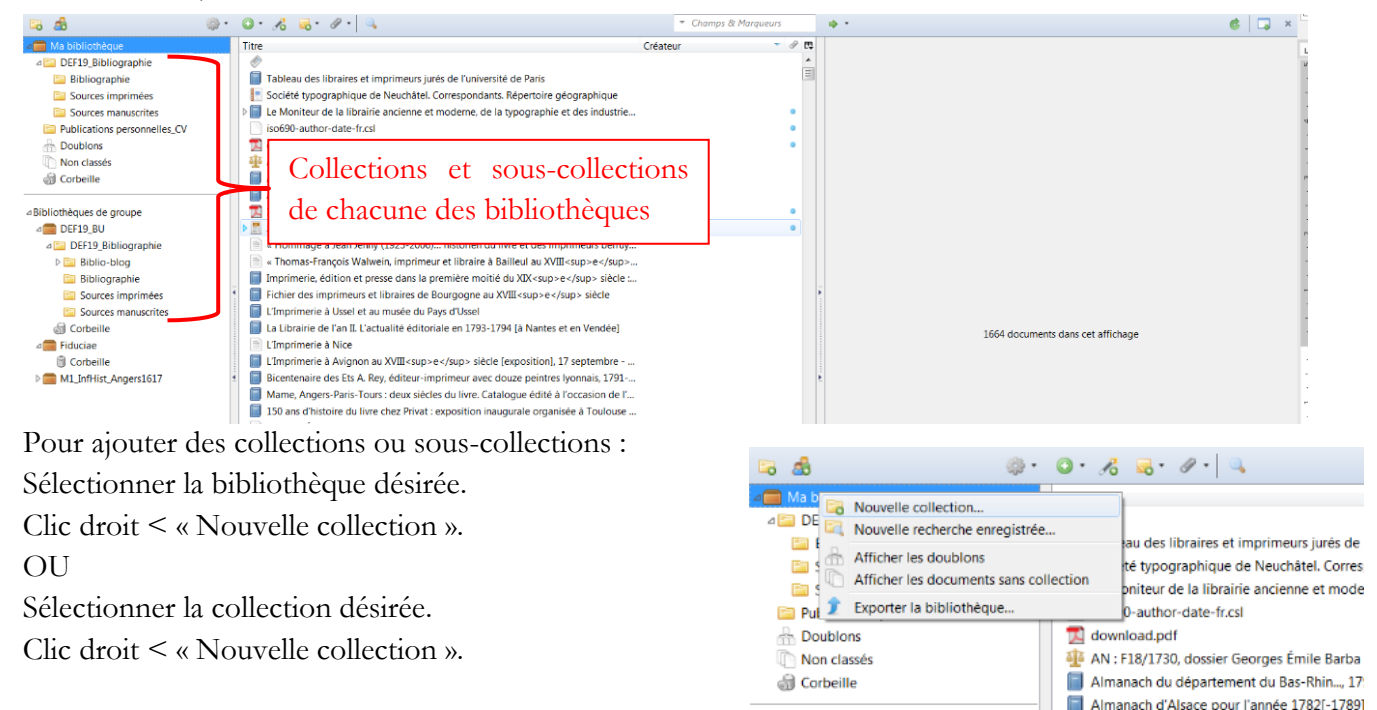

#### A savoir :

- Toute référence indexée dans une de vos collections est automatiquement copiée dans votre bibliothèque.
- Par contre, pour alimenter une collection à partir d'une bibliothèque déjà constituée, il faut procéder par un glisser-déposer de ladite référence depuis votre bibliothèque générale jusqu'à la collection ou souscollection désirée.
- Par ailleurs, toutes les références enregistrées dans les bibliothèques partagées ne sont pas forcément enregistrées dans votre bibliothèque, puisque par définition d'autres utilisateurs Zotero ont complété la bibliothèque collective. => seules les références que vous importez dans les bibliothèques partagées sont copiées dans votre bibliothèque, pour les références ajoutées par d'autres il faut donc procéder par des glisser-déposer.

## **Bibliothèques partagées**

Zotero permet de partager des références par le biais de bibliothèques partagées.

## Créer et s'inscrire à des bibliothèques partagées

Vous pouvez créer et/ou participer à un nombre infini de bibliothèques collectives dans la limite de stockage de votre compte Zotero. Plusieurs bibliothèques collectives (ou Zotero groups) sont disponibles en ligne, auxquelles vous pouvez vous abonner (choix que je n'ai pas fait).

Vous pouvez également créer votre bibliothèque collective.

#### Créer une bibliothèque partagée

Vous pouvez créer des bibliothèques communes à divers collègues, étudiants et/ou amis.

Ouvrir votre navigateur.

Connexion à votre compte Zotero.

Ouvrir l'onglet « Groups » et choisir « Create new group ».

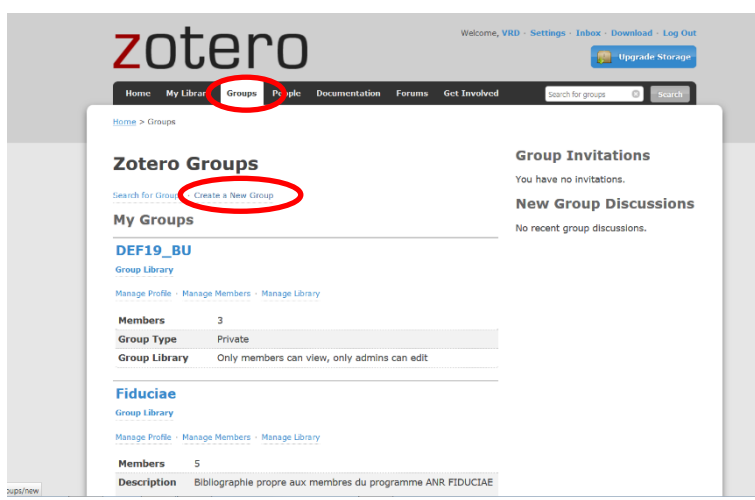

Choisir les paramètres du groupe et les conditions d'affiliation des membres, comme l'indique le module de création de groupe et/ou via « Manage profile ».

| Home My Library Groups People Documentation Forums                                   | Get Involved Search for groups Search                         |
|--------------------------------------------------------------------------------------|---------------------------------------------------------------|
| Home > Groups > Eiduciae > Settings                                                  |                                                               |
| Fiduciae: Settings                                                                   |                                                               |
| Group Settings + Members Settings + Library Settings                                 |                                                               |
| Group Information                                                                    | Owner Options                                                 |
| Group Name                                                                           | Change Group Type                                             |
| Fiduciae                                                                             | Group Type                                                    |
| Description                                                                          | Private                                                       |
| B Z ∐ AM   X, X'   A 🥙   44   ∞ 🐖                                                    | Andrew Alexand Marsh and In                                   |
| Paragraph •   新春春   汪 汪 祥 傳   2 mm.                                                  | © Public, Closed Membership                                   |
| Bibliographie propre aux membres du programme ANR                                    | © Public, Open Membership                                     |
| FIDUCIAE                                                                             | Controls who can see and join your group                      |
|                                                                                      | Change Type                                                   |
| Path n                                                                               |                                                               |
| What is this group about?                                                            | As the owner of this group, you can delete it.                |
| Disciplines                                                                          | Delete Course                                                 |
| Humanities                                                                           | Delete Group                                                  |
| African American Studies                                                             |                                                               |
| Art History ~                                                                        | Transfer Ownership                                            |
| Hold the Control key (Windows/Linux) or Command key (Mac) to select more than one of | discipline. Offer ownership of this group to another user, If |
| Upload a new group picture                                                           | accepted this will give them control of the group             |
| You can upload png, jpg, or git files up to 512KB.                                   | as well as utilize that user's storage for any                |
|                                                                                      | group file storage.                                           |
| Parcourir Aucun fichler sélectionné.                                                 |                                                               |

J'ai donc envoyé des invitations à ceux qui m'avaient envoyé leur adresse mail correspondant à leur compte Zotero.

Je peux voir l'ensemble des personnes invitées et/ou connectées et leur statut respectif (que je peux modifier en tant que propriétaire/créatrice du groupe) :

| Current Me          | mbers         |                 |               |            |
|---------------------|---------------|-----------------|---------------|------------|
| Username            | Full Name     | Membe           | r Since       | Role       |
| ClaireLemercler     | ClaireLemer   | der 2010-0      | 4-21 08:52:32 | Member 🔻   |
| VRD                 | VRD           | 2012-0          | 8-12 16:53:51 | Owner      |
| Matthieu de Oliveir | a Matthieu de | Oliveira 2016-1 | 2-20 14:47:15 | Member •   |
| Sylvie, Vabre       | Sylvie Vabr   | e 2016-1        | 2-21 10:09:33 | Member *   |
| arnaud bartolomei   | arnaud bart   | colomei 2016-1  | 2-21 16:46:57 | Member *   |
| Update Roles        | vitations     |                 |               |            |
| Member Inv          | Full Name     | Invited On      | Cancel        | Invitation |

Je peux également inviter autant de personnes que je le souhaite en cliquant sur « Send more invitations ».

#### S'inscrire à une bibliothèque partagée

Toutes les personnes m'ayant transmis leur adresse mail ont reçu une invitation de ce type :

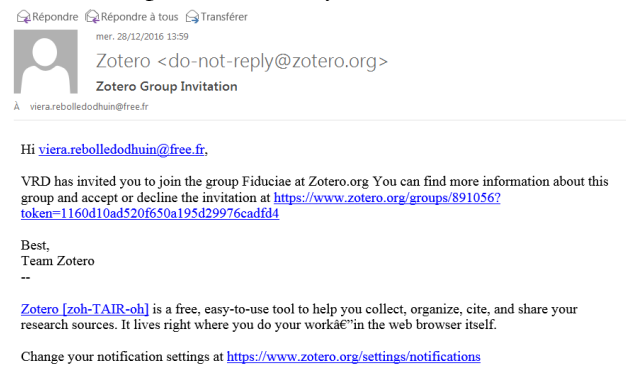

Si vous ne cliquez par sur le lien <u>https://www/zotero.org</u>..., vous n'avez pas rejoint le groupe Zotero Fiduciae. Une fois que vous avez activez le lien, pour voir la bibliothèque partagée et y participer, il faut :

- Déplier vos bibliothèques de groupe et
- Synchroniser vos données le plus souvent possible

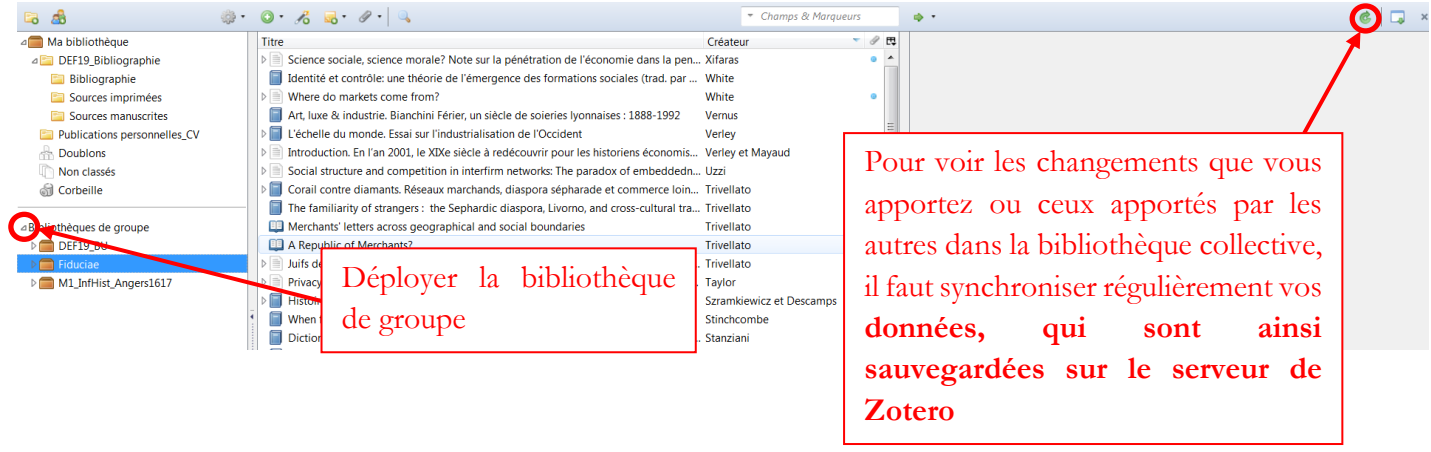

#### Partager des références

#### Depuis votre bibliothèque vers une bibliothèque collective

Pour partager vos références avec des collègues inscrits à une bibliothèque partagée, il suffit de sélectionner les références *ad hoc* (touche MAJ+ références successives OU touche CTRL+ références disparates) de votre bibliothèque et de faire un glisser-déposer vers la bibliothèque cible collective.

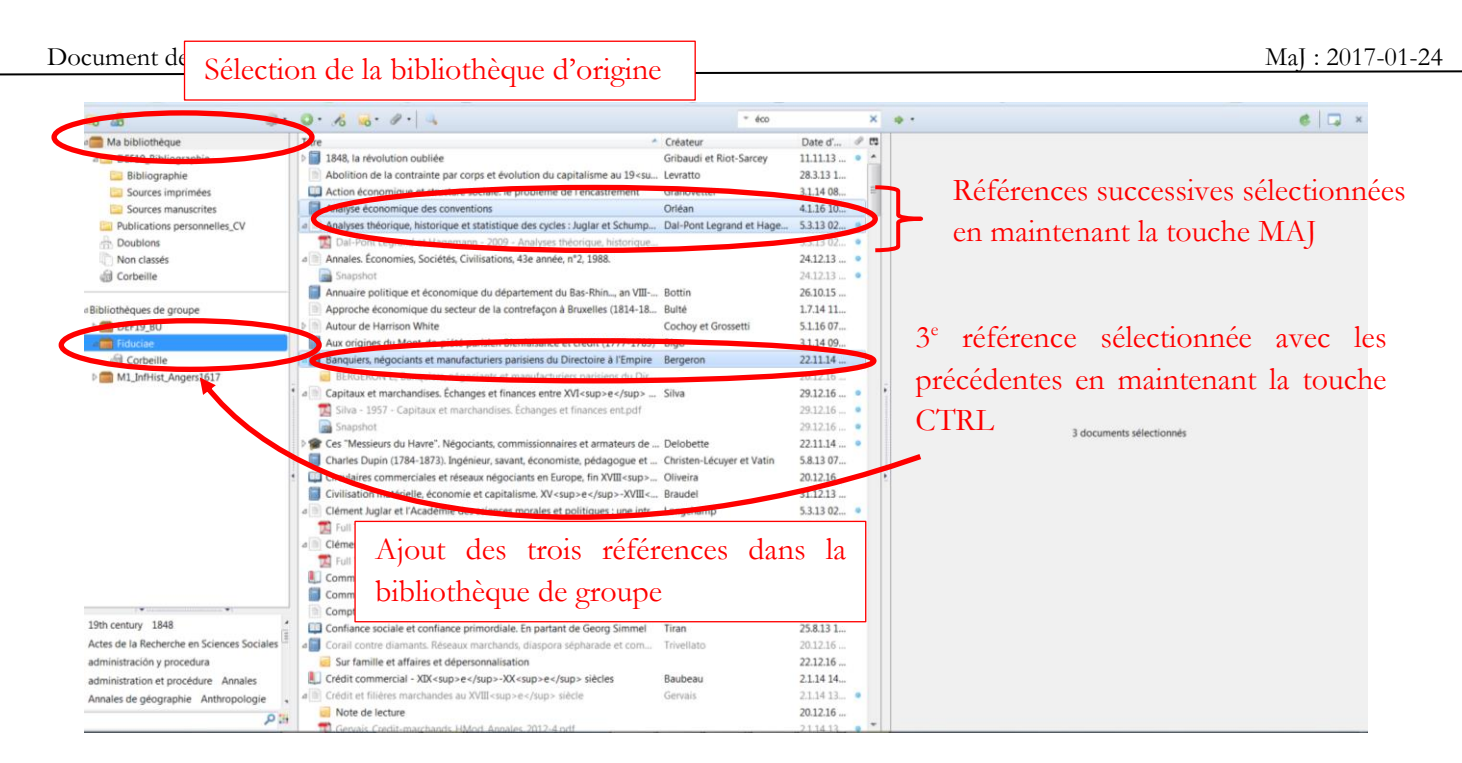

Depuis une bibliothèque collective vers votre bibliothèque

Même démarche à « l'envers » :

Il suffit de sélectionner les références *ad hoc* (touche MAJ+ références successives OU touche CTRL+ références disparates) de la bibliothèque collective et de faire un glisser-déposer vers la bibliothèque cible personnelle.

## Synchroniser vos bibliothèques

Pour apprécier les changements opérés et/ou sauvegarder vos données, n'oubliez pas de synchroniser régulièrement vos données grâce à l'icône :

# Editer des rapports, des notes de pages, des bibliographies

## Editer des rapports de références

L'ensemble des données enregistrées sur Zotero sont publiables fiche par fiche.

Ouvrir le navigateur et l'extension Zotero.

Clic gauche pour sélectionner une référence.

## Clic droit < « Editer un rapport à partir du document ».

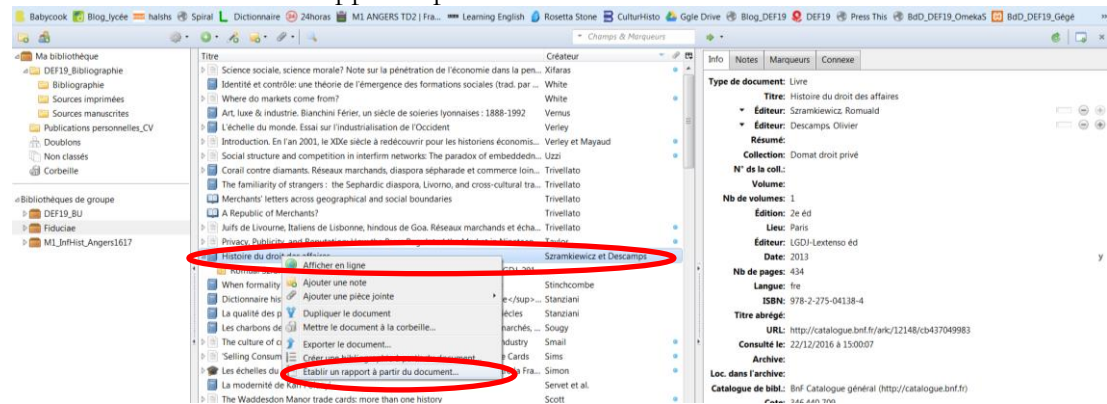

Vous obtenez un rapport comprenant les références bibliographiques et les notes :

Grâce aux mêmes types de manipulations, vous pouvez également exporter la référence et/ou les notes, par exemple en choisissant « Exporter le document ».

#### Utiliser Zotero avec un logiciel de traitement de texte (ici Word)

L'utilisation de Zotero pour les différents logiciels de traitement de texte nécessite l'installation préalable du plugin adapté (voir plus haut). Ma description se fonde sur l'utilisation de Word mais, à peu de choses près, les manipulations sur Libre Office sont similaires.

Feuilles de style Zotero

| <ul> <li>Histoire du</li> </ul> | u droit des affaires                                                                                                    |  |  |  |  |  |
|---------------------------------|----------------------------------------------------------------------------------------------------|--|--|--|--|--|
| -                               |                                                                                                    |  |  |  |  |  |
| Type                            | Livre                                                                                                    |  |  |  |  |  |
| Editeur                         | Romuald Szramkiewicz                                                                                                    |  |  |  |  |  |
| Editeur                         | Olivier Descamps                                                                                                    |  |  |  |  |  |
| URL                             | http://catalogue.buf.fr/ark/12148/cb43/049983                                                                                                    |  |  |  |  |  |
| Collection                      | Donat drost prive                                                                                                    |  |  |  |  |  |
| Edition                         | Ze ed                                                                                                    |  |  |  |  |  |
| Lieu                            | Pans                                                                                                    |  |  |  |  |  |
| Editeur                         | LCDJ-Lextenso ed                                                                                                    |  |  |  |  |  |
| ISBN                            | 9/8-2-2/5-04138-4                                                                                                    |  |  |  |  |  |
| Date                            | 2013                                                                                                    |  |  |  |  |  |
| Cote                            | 346.440 /09                                                                                                    |  |  |  |  |  |
| Extra                           | 22 cm. Bibliogr. p. 13-17. Index. ISSN exact : 0986-5209.                                                                                            |  |  |  |  |  |
| Consulté le                     | 22/12/2016 a 15:00:07                                                                                                    |  |  |  |  |  |
| Nb de volumes                   | 1                                                                                                    |  |  |  |  |  |
| Catalogue de bi                 | bl. Bal' Catalogue general (http://catalogue.bnf.fr)                                                                                                 |  |  |  |  |  |
| Langue                          | Ine                                                                                                    |  |  |  |  |  |
| Nb de pages                     | 434                                                                                                    |  |  |  |  |  |
| Date d'ajout                    | 22/12/2016 à 15:01:57                                                                                                    |  |  |  |  |  |
| Modifié le                      | 22/12/2016 à 15:01:57                                                                                                    |  |  |  |  |  |
| Marqueurs :                     |                                                                                                    |  |  |  |  |  |
| • Droit des a                   | ffaires                                                                                                    |  |  |  |  |  |
| Notes :                         |                                                                                                    |  |  |  |  |  |
| • Romual S                      | zramkiewicz, Olivier Descamps, Hustoire du droit des affaires, LGDJ, 2013 (2 <sup>e</sup> éd.). 1140677                                              |  |  |  |  |  |
| Parcouru p                      | ar Arnaud : On retrouve ici des défauts très histoire du droit et un côté fourre-tout un peu pénible mais c'est plutôt un bon manuel et c'est frais. |  |  |  |  |  |
| Table : 678                     |                                                                                                    |  |  |  |  |  |
| Sur le droi                     | Sur le droit romain                                                                                                    |  |  |  |  |  |
| - Lan                           | atérialité de l'acte : 682-683                                                                                                    |  |  |  |  |  |
| - Lare                          | présentation (à Rome, le mandant est responsable des actes de son mandataire) : photo 684 (p. 57)                                                    |  |  |  |  |  |
| Sur foires                      | nt marchés : cf. 685-686 (belle biblio)                                                                                                    |  |  |  |  |  |
| e                               | 0                                                                                                    |  |  |  |  |  |

La feuille de style Zotero adoptée détermine le système de notations (notes de bas de page/de fin de page, bibliographie : notes entre parenthèse plein texte, prénom en entier ou seulement abrévié, nom en capitales ou petites capitales, etc.) En testant différents styles Zotero vous comprendrez pourquoi IL NE FAUT SURTOUT PAS MODIFIER les références de bas de pages mais seulement choisir une autre feuille de styles.

Vous pouvez ajouter différentes feuilles de styles via : <u>https://www.zotero.org/styles</u>

Il suffit de faire une recherche de style (par exemple « french » pour styles français) et de les ajouter à votre répertoire de styles :

#### Zotero Style Repository

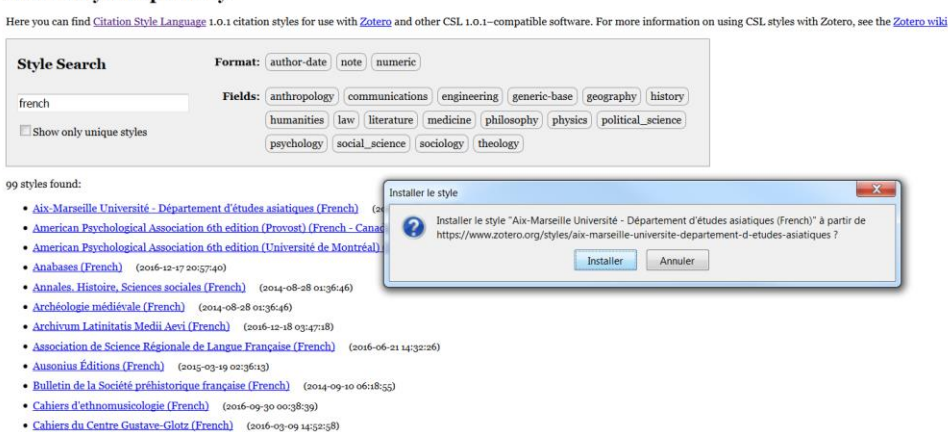

Les feuilles de styles Zotero sont au format .csl et peuvent être modifiées par vos soins. La plupart des feuilles de styles françaises ont été créées pas <u>Franziska Heimburger</u> : elles sont très bien et rendent de précieux services mais comportent quelques erreurs. Il faut donc coder en csl, en utilisant par exemple le logiciel <u>NotePad++</u>, qui permet de visualiser les phrases, pour corriger.

Certes, cela ne vous concerne peut-être pas mais il faut savoir que cela est possible...

| C\Users\Vera\AppOsta\topbata\topbat   |                     |
|----------------------------------------------------------------------------------------------------|---------------------|
| ichiel Édition Recherche Affichage Encodage Langage Paramétrage Macro Exécution Compléments Documents ?                                                                                                    | γ                   |
|                                                                                                    |                     |
|                                                                                                    |                     |
| 🖥 chwys by 🖸 🧮 iww 1 👔 📻 comté-das-fazeauxà storques-càsciertifiques cal 🔯                                                                                                    |                     |
| 10 censilbrebolledoifree.fr <td></td>                                                                                                    |                     |
| 11 s/autora                                                                                                    |                     |
| 12 scalagory citation-format="mote"/>                                                                                                    |                     |
| 13 <category field="social science"></category>                                                                                                    |                     |
| 14 <1xxx>0985-6382 1xxx                                                                                                    |                     |
| 15 cupdated>2013-02-26704:33:40+00:00c/updated>                                                                                                    |                     |
| 16 <pre>crights license="http://creativecommons.org/licenses/by-sa/3.0/"&gt;This work is licensed under a Creative Commons Attribution-ShareAlike 3</pre>                                                                                                    | J.O License         |
| 17 <td></td>                                                                                                    |                     |
| 18   <locale xml:lang="fr"></locale>                                                                                                    |                     |
| 19 El «terns»                                                                                                    |                     |
| 20 <tern name="no date">s.d.</tern>                                                                                                    |                     |
| 21 <tern name="no pub-place">s.1.</tern>                                                                                                    |                     |
| <pre>22 <tarm name="st-al">st alii.</tarm></pre>                                                                                                    |                     |
| 23 ctarm none="ordinal-01">àrec/term>                                                                                                    |                     |
| 24 <term name="ordinal=02">e</term>                                                                                                    |                     |
| 25 <tern name="ordinal-03">ec/tern&gt;</tern>                                                                                                    |                     |
| 26 Ctern name="ordinal-04"bec/tern>                                                                                                    |                     |
| 27 <term name="cited">"</term>                                                                                                    |                     |
| 28 @ <tern form="short" name="page"></tern>                                                                                                    |                     |
| 29 Kninglexp.K/ninglex                                                                                                    |                     |
| 30 cmultiplexp.                                                                                                    |                     |
| 31 -                                                                                                    |                     |
| 12 H <tern form="short" name="editor"></tern>                                                                                                    |                     |
| 33 <single>ed.</single>                                                                                                    |                     |
| 34 chilipiesed.c/milipies                                                                                                    |                     |
| 35 C/TEMIS                                                                                                    |                     |
| so L <com ront-style-states<="" surrix-passie="" td=""><td></td></com>                                                                                                    |                     |
| 37 - C/Terns                                                                                                    |                     |
| 30 - Cleans                                                                                                    |                     |
| 39 - <td></td>                                                                                                    |                     |
| 40 E (nato fame autor)                                                                                                    |                     |
|                                                                                                    |                     |
| 32 U (II Valiaciu- autor")                                                                                                    |                     |
| 24 0 Summe constituent succession of the set of the set of the    |                     |
| At a second way and way accompany and accompany and all accompany and accompany accompany                                                                                                    |                     |
| A6 Common PA                                                                                                    |                     |
| 40 v/ mmut/<br>41 v/ ft5                                                                                                    |                     |
| 4E Colon-if variable-"editor">                                                                                                    |                     |
| 49 Changes variable="editor">                                                                                                    |                     |
| 50 Comentioner and there's contreaserator="48160;" initialize with=" " delimiter on and exclose - "never" (or tratialized and a second and a second |                     |
| Si (/nam)                                                                                                    |                     |
| <pre>52 <label form="short" profix="s#160:(" suffix=".)"></label></pre>                                                                                                    |                     |
| 53 s/namosa                                                                                                    |                     |
| 54 - c/0.00-17>                                                                                                    |                     |
| 55 -                                                                                                    |                     |
| st - sinecros                                                                                                    |                     |
| Xtonsible Markup Language Ne Lensit Col:1 Sel:010                                                                                                    | Unix (LF) UTF-8 INS |
|                                                                                                    |                     |

#### Notes de page

Lorsque vous rédiger un document et que vous voulez ajouter des références (notes de page, bas ou fin de page), vous devez utiliser la barre d'outils Zotero de votre logiciel de traitement de texte.

|                      | <del>ა</del> ი                    | ÷                                               |                                     |                                                     |                        |              |          |           | Zoter  | o_Fiduciae.do |
|----------------------|-----------------------------------|-------------------------------------------------|-------------------------------------|-----------------------------------------------------|------------------------|--------------|----------|-----------|--------|---------------|
| Fichier              | Accueil                           | Insérer                                         | Création                            | Mise en page                                        | Références             | Publipostage | Révision | Affichage | Zotero | Compléme      |
| Add/Edit<br>Citation | i Docume<br>Insert Bi<br>Edit Bib | ent Preferer<br>bliography<br>liography<br>Zote | nces Perme<br>Rem<br>Perme<br>modif | esh<br>ove Field Codes<br>et d'ajoute<br>ier une no | er et∕ou<br>ote de pa§ | de<br>ge     |          |           | -      |               |

Placer votre curseur à l'endroit où vous désirez intégrer une note de page et cliquer sur « Add/Edit Citation ».

Lorsque vous intégrez une note de page pour la première fois dans un document, Zotero vous demande choisir la feuille de style voulue.

Ensuite, apparaît la fenêtre d'appel à citation rapide, dans laquelle votre saisie en auto-complétion demande à être confirmée :

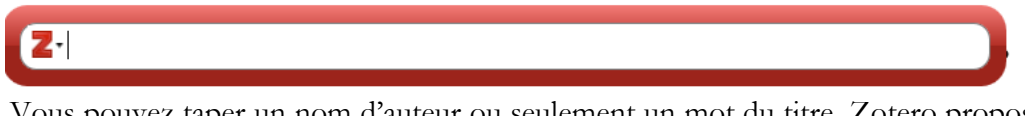

Vous pouvez taper un nom d'auteur ou seulement un mot du titre, Zotero propose alors plusieurs références enregistrées dans votre bibliothèque :

| 1 | la bibliothèque                                                                                                    |
|---|----------------------------------------------------------------------------------------------------|
|   | La Grande transformation. Aux origines politiques et économiques de notre tem<br>Polanyi (1983), Gallimard: Paris.                             |
| F | iduciae                                                                                                    |
|   | La Grande transformation. Aux origines politiques et économiques de notre tem<br>Polanyi (1983), Gallimard: Paris.                             |
| ľ | 1a bibliothèque                                                                                                    |
|   | Le principe de réciprocité chez Karl Polanyi, contribution à une définition de l'éc<br>Servet (2007), <i>Revue tiers monde</i> , (2), 255–273. |
|   | La modernité de Karl Polanyi<br>Servet et al. (1998), l'Harmattan: Paris.                                                                      |
| F | iduciae                                                                                                    |
|   | La modernité de Karl Polanyi ur la première fois dans un docume                                                                                |

Vous pouvez y saisir plusieurs références, toujours en auto-complétion.

Z- Lemercier, 2003 Lemercier, 2012

Ces références peuvent être ordonnées et/ou complétées dans le menu rapide ou, mieux, dans le menu classique accessible en cliquant sur la flèche à droite du Z :

| Z | Lemercier, 2003 | Lemercier, 2012 |
|---|-----------------|-----------------|
|   | Vue classique   |                 |

Vous pouvez alors :

- supprimer l'auteur de la deuxième référence, si c'est le même que la première,
- insérer des préfixes ou suffixes (SURTOUT PAS op. cit ou ouv.cité, ni même *Idem ou Ibidem* qui sont générés par les feuilles de styles)

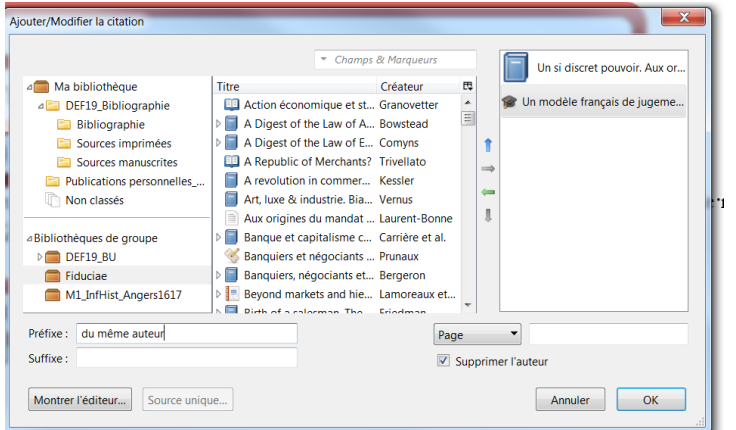

À tout moment vous pouvez modifier :

- La feuille de style sans modifier ni vos références, ni les préfixes et suffixes grâce à « Document Preferences »
- Les détails de votre citation grâce à « Add/Edit Citation »
- Rafraîchir vos références grâces à « Refresh » (si vous avez par exemple corrigé une référence dans Zotero pour que cela soit pris en compte dans votre document)

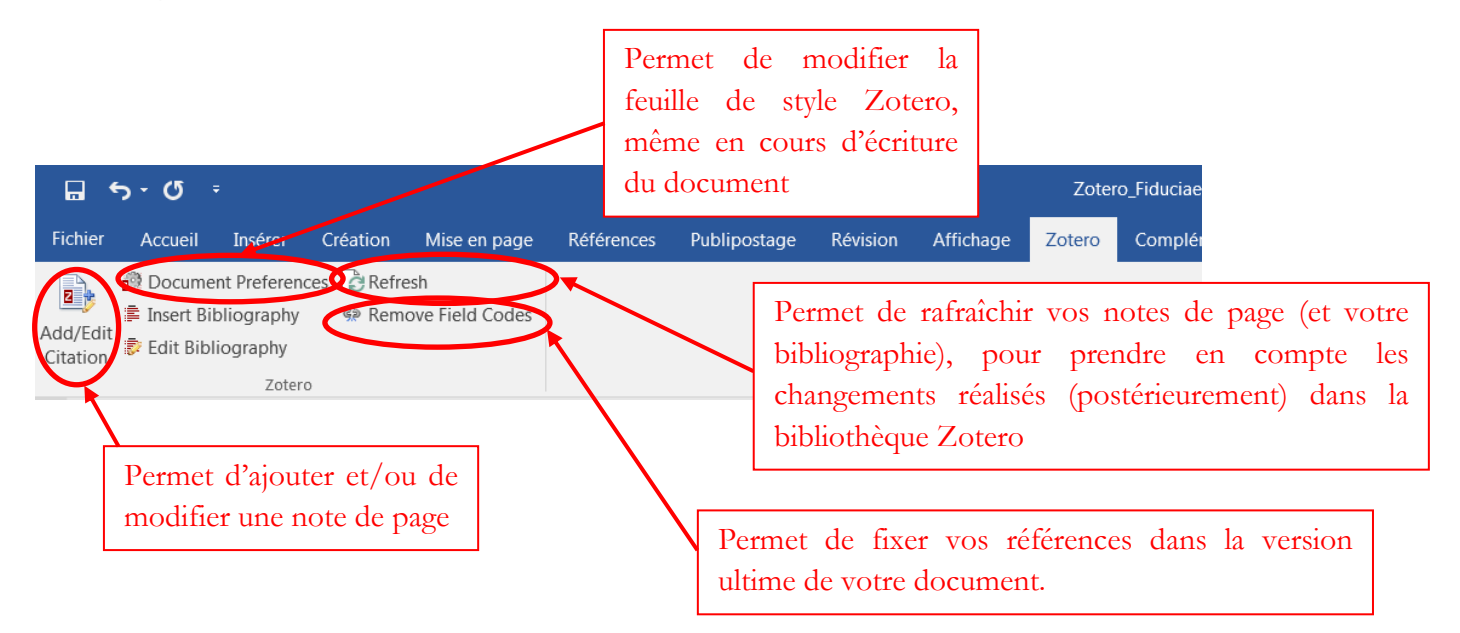

## A éviter absolument :

- Ne pas corriger une zone de lien hypertexte Zotero (note de page ou bibliographie générées par Zotero) dans votre document Word si vous n'avez pas terminé d'écrire => ces corrections annulent toutes mises à jour. Mieux vaut corriger la référence, si elle n'est pas correcte, ou la feuille de style si elle ne vous convient pas, et/ou insérer des préfixes et/ou suffixes, ou finalement compléter la note de page en dehors de la zone hypertexte Zotero.
- Malgré les caractères de contrôles apparents sous Word, ceux-ci disparaissent à l'édition en PDF. Il ne faut donc pas supprimer les « carrés » (avant et après les guillemets) correspondant à des espaces insécables, etc.
   => pour l'impression d'un document de travail à diffuser : enregistrer votre document word sous pf afin que le public ne voit pas les caractères de contrôle.
- Avant l'édition définitive de votre document, vous pourrez également à la dernière minute fixer les références, grâce à « Remove Field codes », mais pas avant car cela empêche toute mise à jour des références et bibliographie. => un conseil : ne rompez les liens qu'en phase finale d'édition d'un article ou livre, car si vous devez y revenir par la suite, il faudra supprimer les notes et les réintégrer une à une. Ainsi vous figez l'ensemble des notes intégrées par Zotero (et non pas les autres, bien évidemment !)

## Bibliographie

Zotero vous permet également d'éditer des bibliographies

## Bibliographies « hors sol »

Vous désirez citer des articles et/ou ouvrages dans un cours ou autres qui ne figurent pas en notes de pages car votre cours ou autre ne présente pas de notes de page.

Ouvrir le navigateur et l'extension Zotero

Sélectionner l'ensemble des références à copier dans la bibliographie :

- Maintenir la touche MAJ+clic gauche pour sélectionner des références successives
- OU maintenir la touche CTRL+ clic gauche pour sélectionner des références disjointes.

Une fois les références sélectionnées, clic droit < « Créer une bibliographie à partir des documents »

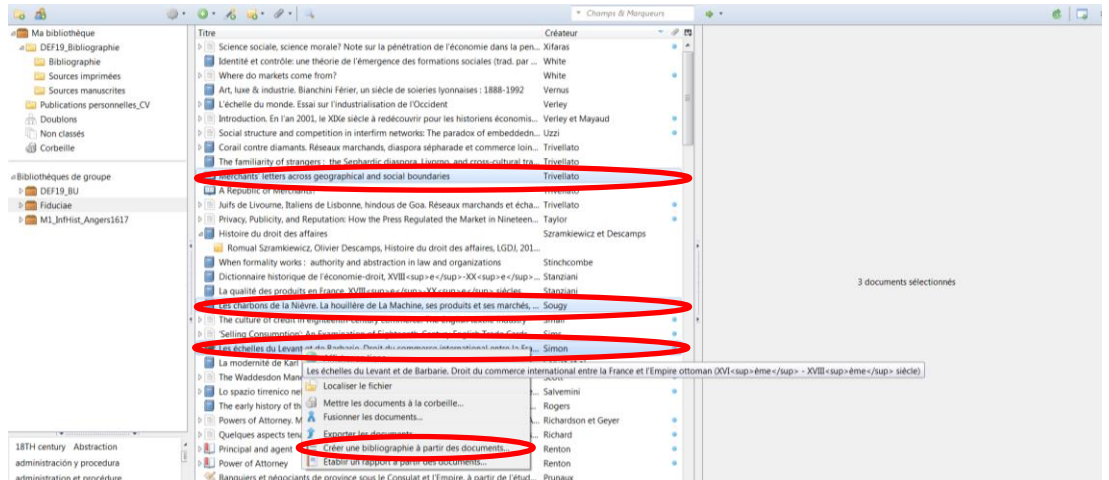

Choisir la feuille de styles désirée ainsi que le mode d'export de la bibliographie :

Exemple : je choisis la feuille de style du CTHS et comme je veux copier les références dans un mail, je choisis « Copier dans le presse-papiers »

| Style de ci | tation :                                         |   |
|-------------|--------------------------------------------------|---|
| Chicago     | Manual of Style 16th edition (author-date)       | - |
| Chicago     | Manual of Style 16th edition (full note)         | = |
| Chicago     | Manual of Style 16th edition (note)              |   |
| Comité d    | es Travaux Historiques et Scientifiques (French) |   |
| curce u     | · · · · • • • • • • • • • • • • • • • •          |   |
| Langue :    | Français (France)                                |   |
| Mode de (   | création :                                       |   |
| Notes       |                                                  |   |
| Biblio      | graphie                                          |   |
| Méthode (   | de création :                                    |   |
| Enregi      | istrer au format RTF                             |   |
| C Enregi    | istrer au format HTML                            |   |
| Copie       | r dans le presse-papiers                         |   |
|             |                                                  |   |

# - Bibliographie synthétique d'article et/ou ouvrage

Dans un article ou ouvrage contenant des notes de pages, vous pouvez également intégrer une bibliographie synthétique des références citées.

Ouvrir le navigateur et l'extension Zotero.

Ouvrir le document en cours de rédaction.

Placer votre curseur à l'endroit où vous désirez intégrer la bibliographie.

Dans la barre d'outils Zotero de votre logiciel de traitement de texte, choisir « Insert Bibliography ». Comme la feuille de style a déjà été sélectionnée pour les notes de page, il n'y a pas à la choisir de nouveau.

Vous pouvez modifier la bibliographie, pour insérer par exemple, des références qui n'auraient pas été citées : placer votre curseur dans la bibliographie, cliquer sur « Edit Bibliography ».

Zotero affiche le menu classique d'appel à références.

Choisir les références à ajouter et cliquer sur la flèche verte d'ajout de références :

| Modifier la bibliographie                                                                                                    | Référence pop citée et gioutée à la bibliographie                                                              |
|----------------------------------------------------------------------------------------------------|----------------------------------------------------------------------------------------------------|
| Sources im. Sources im. Sourc | Référence citée dans le document ajoutée<br>automatiquement par Zotero                                         |
| Avertissement : Si vous modifiez une référence dans l'éditeur, elle ne sera plus m<br>base de données ou dans le style de citation.<br>Annuler toutes les modifications Annuler la modification                                                                                                    | Référence non citée et sélectionnée pour être<br>ajouter à la bibliographie grâce à la flèche verte<br>d'ajout |

De la même manière vous pouvez supprimer des références de la bibliographie :

Placer votre curseur dans la bibliographie, cliquer sur « Edit Bibliography ».

Choisir la référence à supprimer par un clic gauche dans la fenêtre des références de la bibliographie (à droite)

Cliquer sur la flèche verte pour renvoyer la référence à la seule bibliothèque Zotero.

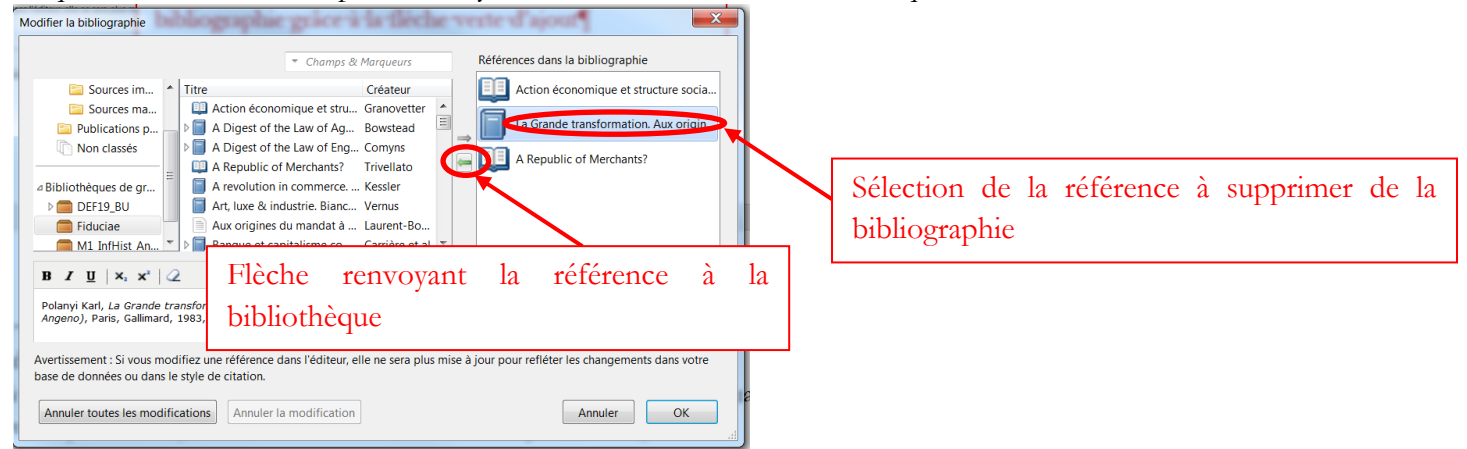

## Sauvegarder ses données

#### Synchroniser sa/ses bibliothèque(s)

Il est possible de synchroniser l'ensemble de vos données de l'ensemble de vos bibliothèques (personnelle/collectives) collections et sous-collections, comprenant vos références, ainsi que vos notes et fichiers joints avec le serveur Zotero.

Cela suppose d'avoir un compte Zotero => voir § « Création de compte Zotero », p. <u>6</u>.

Ouvrir le navigateur et l'extension Zotero.

Dans la barre d'outils de Zotero, cliquer sur l'icône de paramètres, choisir « Préférences ».

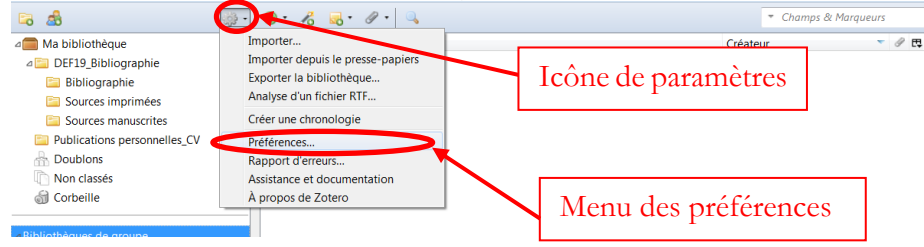

Cliquer sur l'onglet « Synchronisation », entrer vos identifiants de compte Zotero et choisir les options de synchronisation désirées

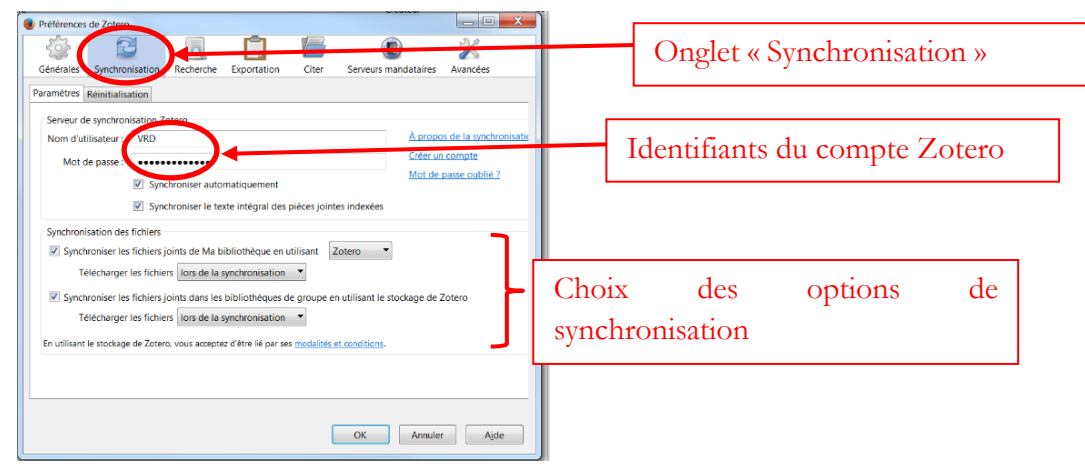

Valider les préférences pour retourner sur la fenêtre de vos bibliothèques Zotero

Synchroniser vos données en cliquant sur l'icône en haut à droite de la barre d'outils de l'extension Zotero : Désormais, vous aurez accès à l'ensemble de vos références et PJ/Notes, etc. (mais non pas aux feuilles styles) sur tout ordinateur où vous aurez installé l'extension Zotero pour Firefox et où vous vous connecterez avec vos identifiants.

# Sauvegarder sur d'autres supports l'ensemble de vos données (références, feuilles de style, documents, etc.)

Pour éviter les drames, il faut doubler la synchronisation des données (conservées sur le serveur Zotero) par d'autres sauvegardes.

Localiser le répertoire où Zotero enregistre vos données sur votre ordinateur :

Dans la barre d'outils de l'extension Zotero : « Paramètres »< « Préférences »

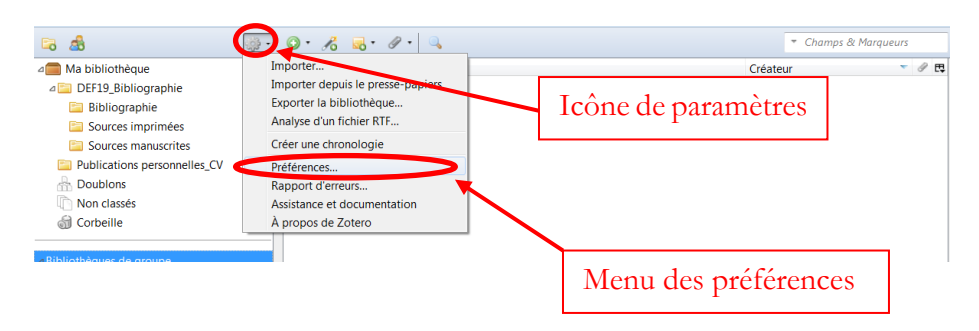

## Choisir l'onglet « [Préférences] Avancées »

Choisir l'onglet « Fichiers et dossiers », puis le menu « Afficher le répertoire contenant les données »

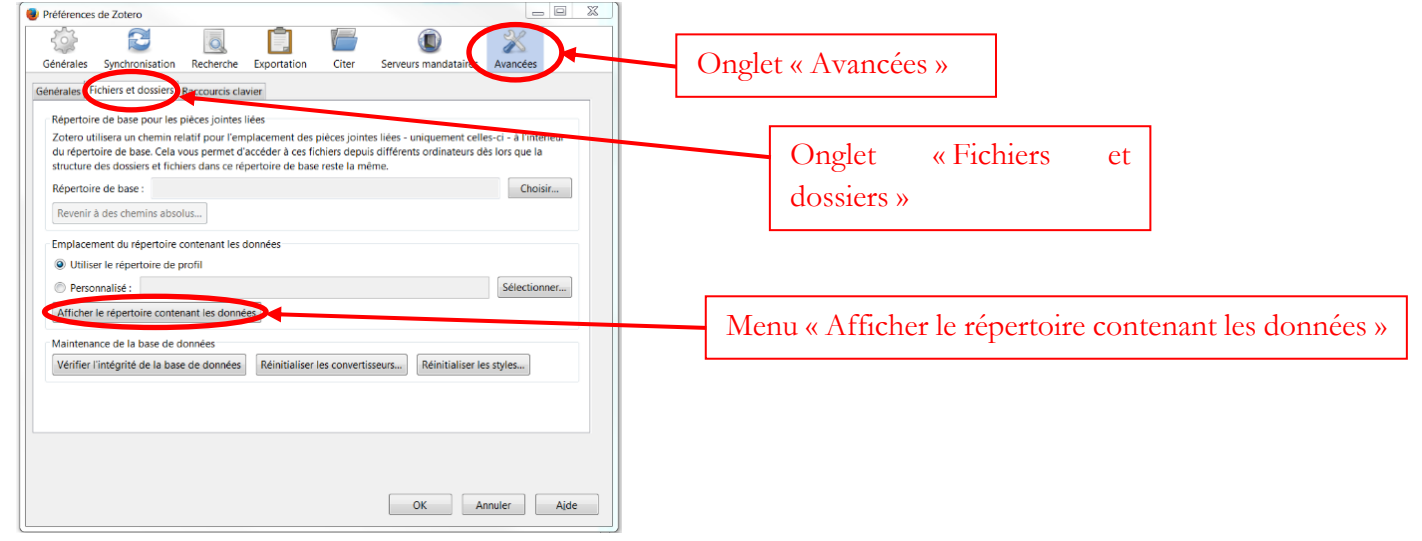

Zotero appelle l'explorateur de documents (ici explorateur Windows classique, défini par défaut sur mon ordinateur) pour localiser les données :

| Organiser   Inclure dans la t  | biblic | thèque 🔹 Partager avec 👻 Nouvea | u dossier        | 811 •               | . 0      |
|--------------------------------|--------|---------------------------------|------------------|---------------------|----------|
| Favoris                        | -      | Nom                             | Modifié le       | Туре                | Taille   |
| E Bureau                       |        | - locate                        | 10/11/2016 18:01 | Dossier de fichiers |          |
| S Emplacements récents         |        | 1. storage                      | 28/12/2016 10:05 | Dossier de fichiers |          |
| 👍 Téléchargements              |        | L styles                        | 28/12/2016 14:49 | Dossier de fichiers |          |
| ConeDrive                      |        | L translators                   | 28/12/2016 14:49 | Dossier de fichiers |          |
| Dropbox                        |        | pdfinfo-Win32.exe               | 20/12/2016 12:29 | Application         | 584 1    |
|                                |        | pdfinfo-Win32.exe.version       | 20/12/2016 12:29 | Fichier VERSION     | 11       |
| Bibliothèques                  |        | pdftotext-Win32.exe             | 20/12/2016 12:28 | Application         | 580 1    |
| Documents                      |        | pdftotext-Win32.exe.version     | 20/12/2016 12:28 | Fichier VERSION     | 11       |
| lmages                         |        | zotero.sqlite                   | 29/12/2016 10:41 | Fichier SQLITE      | 29 032 K |
| 🜛 Musique                      |        | zotero.sglite.1.bak             | 27/12/2016 14:49 | Fichier BAK         | 28 700 K |
| Strates                        |        | zotero.sqlite.bak               | 28/12/2016 14:49 | Fichier BAK         | 29 032 k |
| 🖏 Groupe résidentiel           |        | zotero.sqlite-journal           | 29/12/2016 10:41 | Fichier SQLITE-JO   | 17 K     |
| Nordinateur                    |        |                                 |                  |                     |          |
| low Windows (C:)               |        |                                 |                  |                     |          |
| HP_RECOVERY (D:) HP_TOOLS (E:) |        |                                 |                  |                     |          |
|                                | -      | 4                               |                  |                     |          |

Ensemble du chemin pour accéder aux données Zotero :

C:\Users\Viera\AppData\Roaming\Mozilla\Firef ox\Profiles\gccbb3o3.default\zotero

| rganiser 👻 🧱 Ouvrir    | Inclu | e dans la pronosieque - Partager avec * | Nouveredossier   | 381 •               |          | 0      |
|------------------------|-------|-----------------------------------------|------------------|---------------------|----------|--------|
| Favoris                | -     | Nom                                     | Modifié le       | Туре                | Taille   | -      |
| E Bureau               |       | bookmarkbackups                         | 28/12/2016 08:00 | Dossier de fichiers |          |        |
| 🐉 Emplacements récents |       | L crashes                               | 27/12/2016 20:25 | Dossier de fichiers |          |        |
| Téléchargements        |       | L datareporting                         | 29/12/2016 11:32 | Dossier de fichiers |          | =      |
| ConeDrive              |       | L extensions                            | 10/11/2016 18:04 | Do cier de fichiers |          |        |
| Dropbox                |       | L features                              | 10/11/2016 15:58 | Dossie de fichiers  |          |        |
|                        |       | 🔔 gmp                                   | 10/11/2016 16:05 | Dossier of fichiers |          |        |
| Bibliothèques          |       | L gmp-eme-adobe                         | 10/11/2016 15:49 | Dossier de finbiers |          |        |
| Documents              |       | L gmp-gmpopenh264                       | 10/11/2016 15:49 | Dossier de fichiers |          |        |
| 🔒 Images               | =     | L gmp-widevinecdm                       | 10/11/2016 15:49 | Dossier de fichiers |          |        |
| 🕹 Musique              |       | L minidumps                             | 23/11/2016 21:49 | Dossier de fichiers |          |        |
| Vidéos                 |       | saved-telemetry-pings                   | 29/12/2016 09:41 | Dossier de fichiers | · \      |        |
|                        |       | sessionstore-backups                    | 29/12/2016 10:50 | Dossier de fichiers | <b>`</b> |        |
| Groupe résidentiel     |       | L storage                               | 10/11/2016 19:43 | Dossier de fichiers |          |        |
|                        |       | L weave                                 | 29/12/2016 10:41 | Dossier de fichiers |          |        |
| Ordinateur             |       | k webapps                               | 21/11/2016 09:44 | Dossier de fichiers |          |        |
| 😂 Windows (C:)         | -     | 🗼 Yahoo Inc                             | 10/11/2016 18:58 | Dossier de fichiers |          |        |
| HP_RECOVERY (D:)       |       | 🍌 zotero                                | 28/12/2016 19:38 | Dossier de fichiers |          |        |
| IP_TOOLS (E:)          |       | 🗋 addons.json                           | 28/12/2016 15:31 | Fichier JSON        |          | 11     |
|                        |       | blocklist.xml                           | 28/12/2016 15:33 | Document XML        | 2        | 17 + * |
| 🔓 Réseau               | -     | 4                                       | III.             |                     |          |        |

Programmer une sauvegarde automatique ou sauvegarder manuellement l'ensemble du dossier Zotero. (Attention l'identifiant du profil change selon vos ordinateurs) Pour ce faire : remonter d'un cran dans l'explorateur de documents.

N'hésitez pas à sauvegarder ce fichier sur différents supports (ordinateur, clef USB, disque dur externe, nuages, etc.).

## Autres forums d'aide

https://forums.zotero.org/discussions http://zotero.hypotheses.org/ http://www.thomaslienhard.fr/TutorielZotero.html http://citationstyles.org/

# Résumé pour intégrer des données dans la bibliothèque de groupe Fiduciae

Dans l'ordre :

- Installer l'extension Zotero pour Firefox et le plugin Zotero pour Word/Libre Office ou Zotero Standalone depuis zotero.org
- Se créer un compte Zotero via <u>zotero.org</u>
- Transmettre votre adresse de compte Zotero à Viera
- Accepter l'invitation à rejoindre le groupe Zotero Fiduciae
- Synchroniser vos bibliothèques dans l'extension Zotero via 🧃
- Déplier vos bibliothèques de groupe et vérifier que vous avez acces à la bibliothèque partagée Fiduciae
   ABibliothèques de groupe
- Vérifier que la référence n'existe pas dans la bibliothèque partagée avant d'en intégrer une nouvelle
- Vous pouvez ajouter des documents (PDF, note de lecture ou document Word) à une référence existante : voir § « <u>Ajouter des notes, mots-clefs, PJ, liens connexes aux références</u> », p. <u>12</u>
- Si la référence n'existe pas, l'intégrer en vérifiant le contenu des champs, voir : § « <u>Vérifier les références</u> indexées dans la/les bibliothèques Zotero », p. <u>11</u>
- Synchroniser vos bibliothèques pour que tout le monde ait accès aux modifications :
- Pour écrire ou co-écrire des articles pour le livre et ou des revues, télécharger les teuilles de style correspondantes sur : <u>https://www.zotero.org/styles</u>

# **Erreurs fréquentes**

# Exemple tiré d'une insertion d'AB vendredi 06/01/2017 que je corrige par mail :

Voici la copie de mon mail à AB : Il s'agit sans doute de cela : Alain GUERREAU, « "Avant le marché, les marchés : en Europe, XIIIe-XVIIIe siècle (note critique) », *Annales HSS*, 2001, n° 56, p. 1129-1175. => la référence est intégrée dans le corps du mail à partir de Zotero, style bibliographique choisi : Annales, avant corrections.

Dans le contenu des champs contenus je vois quelques erreurs : le titre ne doit pas contenir de guillemets, le champ pages ne doit pas contenir « pp », ce sont des ajouts selon les feuilles de style bibliographiques choisies.

| Letter Transmissel Transmiss | No. (No. 1)                                                                    |   |   |   |
|------------------------------|--------------------------------------------------------------------------------|---|---|---|
| Type de document:            | Article de revue                                                               |   |   |   |
| Titre:                       | "Avant le marché, les marchés : en Europe, XIIIe-XVIIIe siècle (note critique) |   |   |   |
| <ul> <li>Auteur:</li> </ul>  | Guerreau, Alain                                                                | • | ۲ | į |
| Résumé:                      |                                                                                |   |   |   |
| Publication:                 | Annales HSS                                                                    |   |   |   |
| Volume:                      |                                                                                |   |   |   |
| Numéro:                      | 56                                                                             |   |   |   |
| Pages:                       | pp. 1129-1175.                                                                 |   |   |   |
| Date:                        | 2001                                                                           |   | у |   |
| Collection:                  |                                                                                |   |   |   |
| Titre de la coll.:           |                                                                                |   |   |   |
| Texte de la coll.:           |                                                                                |   |   |   |
| Abrév. de revue:             |                                                                                |   |   |   |
| Langue:                      |                                                                                |   |   |   |
| DOI:                         |                                                                                |   |   |   |
| ISSN:                        |                                                                                |   |   |   |
| Titre abrégé:                |                                                                                |   |   |   |
| URL:                         |                                                                                |   |   |   |
| Consulté le:                 |                                                                                |   |   |   |
| Archive:                     |                                                                                |   |   |   |
| Loc. dans l'archive:         |                                                                                |   |   |   |
| Catalogue de bibl.:          |                                                                                |   |   |   |
| Cote:                        |                                                                                |   |   |   |
| Autorisations:               |                                                                                |   |   |   |
| Extra:                       |                                                                                |   |   |   |
| Date d'ajout:                | 06/01/2017 à 18:24:34                                                          |   |   |   |
| Modifié le:                  | 06/01/2017 a 18:27:54                                                          |   |   |   |
|                              |                                                                                |   |   |   |

Par ailleurs, il y a quelques erreurs de référencement : pas de ponctuation dans les pages (i.e. pas de « . »), confusion entre titre de la revue et abrév. de la revue, confusion entre volume et numéro ; NE PAS OUBLIER le titre abrégé.

Enfin, si tu veux voir les « e » des siècles en exposant dans les notes et dans la bibliographie je te suggère d'intégrer les balises <sup></sup>.

Je corrige, de la sorte :

| 1   | Info    | Notes           | Marqueurs              | Connexe                                      |                                               |
|-----|---------|-----------------|------------------------|----------------------------------------------|-----------------------------------------------|
|     | Туре    | de docu         | ment: Article          | de revue                                     |                                               |
|     |         |                 | Titre: Avant<br>siècle | e marché, les marchés : en<br>note critique) | Europe, XIII <sup>e</sup> -XVIII <sup>e</sup> |
|     |         | * A             | uteur: Guerre          | au Alain                                     |                                               |
|     |         | Ré              | sumé:                  |                                              |                                               |
|     |         | Public          | ation: Annale          | s. Histoire, Sciences Social                 | es                                            |
|     |         | Vo              | lume: 56               |                                              |                                               |
|     |         | Nu              | méro: 6                |                                              |                                               |
|     |         | F               | Pages: 1129-1          | 175                                          |                                               |
|     |         |                 | Date: 2001             |                                              | У                                             |
|     |         | Colle           | ction:                 |                                              |                                               |
|     | т       | itre de la      | coll.:                 |                                              |                                               |
|     | Te      | xte de la       | o coll.:               |                                              |                                               |
| •   | Ab      | rév. de r       | evue: Annale           | s HSS                                        |                                               |
|     |         | La              | ngue: fr               |                                              |                                               |
|     |         |                 | DOI:                   |                                              |                                               |
|     |         |                 | ISSN:                  |                                              |                                               |
|     |         | Titre at        | orégé: Avant           | e marché                                     |                                               |
| ٠   |         |                 | URL:                   |                                              |                                               |
|     |         | Consu           | lté le:                |                                              |                                               |
|     |         | Ar              | chive:                 |                                              |                                               |
|     | Loc.    | dans l'ar       | chive:                 |                                              |                                               |
|     | Cata    | logue de        | bibl.:                 |                                              |                                               |
|     |         |                 | Cote:                  |                                              |                                               |
| itu | dinal d | l'entrepri      | ses de créatio         | récente                                      |                                               |
|     |         | Date d'<br>Modi | ajout: 06/01/          | 2017 à 18:24:34<br>2017 à 19:28:09           |                                               |

Après corrections la référence est indexée comme telle : Alain GUERREAU, « Avant le marché, les marchés : en Europe, XIII<sup>e</sup>-XVIII<sup>e</sup> siècle (note critique) », *Annales. Histoire, Sciences Sociales*, 2001, vol. 56, n<sup>o</sup> 6, p. 1129-1175.